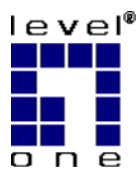

# Level One Print Servers

FPS-3001TXU FPS-3002USB FPS-2112

# **User Guide**

 $Copyright @ 2004. \ ALL \ RIGHTS \ Reserved.$ 

Document Version: 1.2 (April, 2004)

P/N: 9560MF00A0

All trademark and trade names are the properties of their respective owners.

## **Table of Contents**

| Chap | pter 1 Introduction                       | 1  |
|------|-------------------------------------------|----|
|      | Features                                  | 1  |
|      | Safety Instructions                       | 2  |
|      | Package Contents                          | 2  |
|      | Models                                    | 3  |
| Chap | pter 2 LAN Installation                   | 7  |
|      | Procedure                                 | 7  |
| Chap | oter 3 Configuration                      | 8  |
|      | Overview                                  | 8  |
|      | Using the Windows Wizard                  | 8  |
| Chap | oter 4 Client PC Configuration            | 10 |
|      | Overview                                  |    |
|      | Windows Peer-to-peer Printing             |    |
|      | Windows SMB Printing                      | 19 |
|      | Windows with Server-based Print Queues    |    |
|      | Macintosh (AppleTalk)                     | 23 |
|      | Macintosh OS X                            | 24 |
| Chap | pter 5 BiAdmin Management Utility         | 25 |
|      | Requirements                              | 25 |
|      | Installation                              | 25 |
|      | Operation                                 | 25 |
| Chap | pter 6 Web-Based Management               |    |
|      | Overview                                  |    |
|      | Preparation                               |    |
|      | Connecting to the LevelOne Printer Server |    |
|      | Configuration Screens                     |    |
| Chap | pter 7 Special Features                   | 44 |
|      | Overview                                  | 44 |
|      | Internet Printing Protocol (IPP)          |    |
|      | Internet Mail Printing                    | 49 |
| Chap | pter 8 Troubleshooting                    | 54 |
|      | Overview                                  | 54 |
|      | Hardware & LAN Problems                   | 54 |
|      | AppleTalk (Macintosh)                     | 55 |
|      | Windows Printing                          | 57 |
|      | Unix Troubleshooting                      | 61 |

| Appendix A Specifications                        | 62 |
|--------------------------------------------------|----|
| FPS-3001TXU                                      |    |
| FPS-3002USB                                      | 64 |
| FPS-2112                                         | 65 |
| Feature Table                                    | 66 |
| Appendix B Windows Server Configuration          | 67 |
| Windows NT4.0 Server                             | 67 |
| Windows 2000/2003 Server                         | 68 |
| Appendix C Unix Systems                          | 69 |
| Overview                                         | 69 |
| LevelOne Printer Server IP Address Configuration | 69 |
| Other LevelOne Printer Server Configuration      | 69 |
| LPD Printing                                     | 70 |
| Appendix D NetWare                               | 75 |
| NetWare 5                                        | 75 |
| Creating an NDPS Manager Object                  | 75 |
| Creating an NDPS Printer Agent                   | 76 |
| NetWare 3 and 4                                  |    |
| Using BiAdmin with Client 32                     |    |
| Print Server Mode - Bindery                      | 81 |
| Print Server Mode - NDS                          |    |

## Chapter 1 Introduction

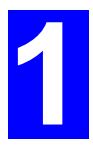

This chapter provides details of your LevelOne Printer Server's features and components.

Congratulations on the purchase of your new LevelOne Printer Server. This device was designed to provide a simple and efficient network printing solution.

## **Features**

- Versatility. The LevelOne Printer Server supports up to five protocols: NetWare, TCP/IP, SMB (Service Message Block), AppleTalk (EtherTalk), and NetBEUI. Operating system support includes Unix, Novell, and Microsoft Windows.
- Easy Installation. The LevelOne Printer Server makes adding printers or plotters to your network simple.
- DHCP Client Support. If your LAN has a DHCP Server, the LevelOne Printer Server can act as a DHCP client; automatically obtaining an IP address from the DHCP Server on your LAN. The LevelOne Printer Servers also support "Auto-IP", and will self-assign an IP address if no DHCP Server is detected.
- Easy Setup. A number of utility programs are supplied to simplify setup. For Windows 98SE/2000/ME/XP users, the Windows-based Wizard makes it easy to configure the LevelOne Printer Server for a variety of network and server configurations.
- Web-based interface. The LevelOne Printer Server incorporates a Web-based interface to provide an easy method of configuration in TCP/IP networks. When using this method, no software needs to be installed.
- Compact Size. This allows the LevelOne Printer Server to be used even where space is limited.
- Remote Management Tools. A variety of software tools are provided. In most environments, both the LevelOne Printer Server and attached bi-directional printers can be configured remotely.
- SNMP Support. The FPS-3001TXU LevelOne Printer Server can act as a SNMP agent, with it own MIB. This allows TCP/IP users to monitor, configure and troubleshoot the LevelOne Printer Server using their existing SNMP management tools.
- Internet Printing. Using TCP/IP, the LevelOne Printer Server can be configured to allow clients, suppliers, colleagues and others to print to one of your printers from anywhere on the Internet.

## **Safety Instructions**

For your own safety, and to protect your LevelOne Printer Server, please observe the following safety advice.

- 1. Unplug this device from its power source before cleaning. Use only a slightly dampened cloth for cleaning. Do not use liquid or aerosol cleaners.
- 1. Avoid using this product near water. Exposure to water poses an electric-shock hazard.
- 2. Do not place this device on an unstable surface. The device may fall causing serious damage to the device.
- 3. This device should only be used with the power supply type specified on the marking label. If you are not sure of type of your local power supply, consult your dealer or local power company.
- 4. Do not pinch, crimp or otherwise damage the power cord. If exposed to foot traffic, ensure that the cable is properly shielded and does not pose a tripping hazard.
- 5. If using an extension cord, make sure the total ampere rating of the products using the cord does not exceed the extension cord's ampere rating.
- 6. Do not attempt to service this device, as opening or removing casing may expose you to dangerous voltage points or other risks. Refer all servicing to qualified service personnel.
- 7. The device should be serviced by qualified service personnel under the following conditions:
  - The power cord is damaged or frayed.
  - Liquid has been spilled onto the product.
  - The product has been exposed to rain or water.
  - The product does not operate normally in accordance with the operating instructions.
  - The device has been dropped or the casing has been damaged.

## Package Contents

You should find the following items packaged with your LevelOne Printer Server. If any items are missing, contact your dealer immediately.

- LevelOne Printer Server
- Power Adapter
- One CD-ROM containing all support programs and the complete User Manual in online format (PDF and HTML).
- This User's Manual
- Quick Install Guide

## Models

This section contains details of all LevelOne Printer Server models covered by this manual. Please take a few minutes to familiarize yourself with your new LevelOne Printer Server.

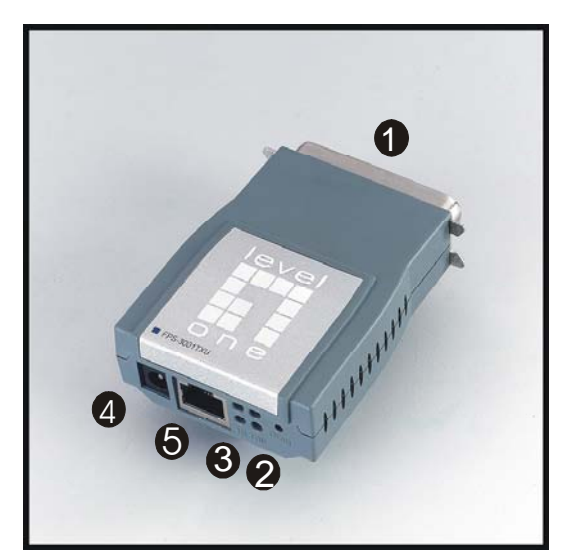

## FPS-3001TXU (100BaseT Direct Attach)

Figure 1: FPS-3001TXU

| ltem | Description                                               |
|------|-----------------------------------------------------------|
| 1    | Male Parallel Port, for direct connection to the printer. |
| 2    | Diagnostic button, see page 5 for details.                |
| 3    | Status LEDs. See below for details.                       |
| 4    | 9V Power port                                             |
| 5    | 10/100BaseT Connector.                                    |

## **LED Indicators**

| Power (Green)<br>LED | Status (Orange)<br>LED | Description                                                            |
|----------------------|------------------------|------------------------------------------------------------------------|
| Off                  | Off                    | No power.                                                              |
| On                   | On                     | Hardware error.                                                        |
| Flashing             | Flashing               | Firmware upgrade in progress.                                          |
| On                   | Off                    | Normal operation - idle.                                               |
| Flashing             | Off                    | Normal operation - transmitting or receiving packets from the network. |

The FPS-3001TXU also has 2 LEDs to indicate the speed of the Ethernet connection:

- **10** Connected at 10BaseT
- **100** Connected at 100BaseT

## FPS-3002USB

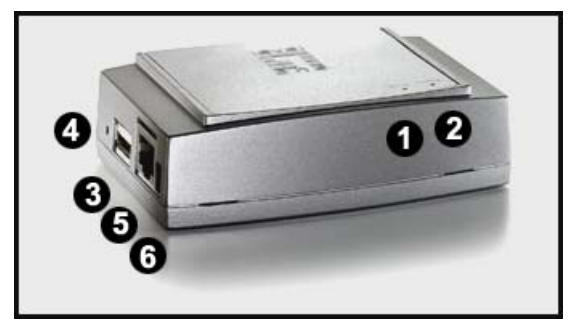

Figure 2: FPS-3002USB

| Item | Description                                |
|------|--------------------------------------------|
| 1    | ERR LED                                    |
| 2    | ACT LED                                    |
| 3    | USB Connector                              |
| 4    | Diagnostic button, see page 5 for details. |
| 5    | 10/100BaseT Connector.                     |
| 6    | 5V Power Port                              |

## **LED Indicators**

The FPS-3002USB LevelOne Printer Server is fitted with 2 LED indicators. The red LED is the Status/Error indicator. The green LED is the Power/Link indicator. The LED indicator modes are described in the following table.

| Power (Green)<br>LED | Status (Red)<br>LED | Description                                                            |
|----------------------|---------------------|------------------------------------------------------------------------|
| Off                  | Off                 | No power.                                                              |
| On                   | On                  | Hardware error.                                                        |
| Flashing             | Flashing            | Firmware upgrade in progress.                                          |
| On                   | Flashing            | No printer connected to the USB port.                                  |
| On                   | Off                 | Normal operation - idle.                                               |
| Flashing             | Off                 | Normal operation - transmitting or receiving packets from the network. |

## FPS-2112

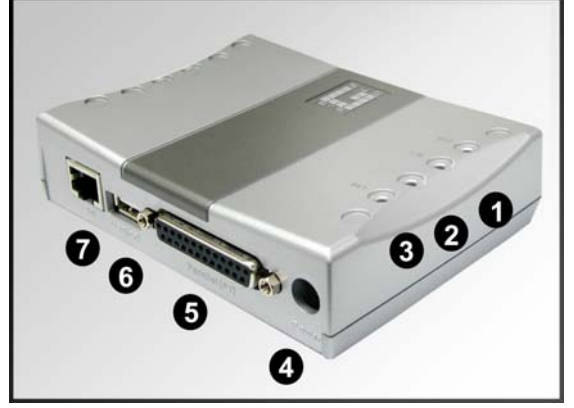

Figure 3: FPS-2112

| Item | Description             |
|------|-------------------------|
| 1    | ERR LED                 |
| 2    | ACT LED                 |
| 3    | LAN LED                 |
| 4    | 12V Power Port          |
| 5    | Parallel Port Connector |
| 6    | USB Connector           |
| 7    | 10/100BaseT Connector   |

## **LED Indicators**

The FPS-2112 LevelOne Printer Server has 3 LED indicators on the top. The Error LED is red. The ACT LED is green. The LED indicator modes are described in the following table.

| ACT LED<br>(Green) | ERR LED<br>(Red) | Status Description                                                     |
|--------------------|------------------|------------------------------------------------------------------------|
| Off                | Off              | No power.                                                              |
| On                 | Off              | Normal operation - Idle.                                               |
| Flashing           | Off              | Normal operation - transmitting or receiving packets from the network. |
| On                 | On               | Hardware error.                                                        |
| Flashing           | Flashing         | Firmware upgrade in progress.                                          |

| LED     | Description                                                |
|---------|------------------------------------------------------------|
| LAN ACT | Off - No LAN connection                                    |
|         | <b>On</b> - LAN connection available.                      |
|         | Flashing - Transmitting or receiving data through the LAN. |

## Diagnostic Push Button(for FPS-3001TXU and FPS-3002USB)

FPS-3001TXU and FPS-3002USB are fitted with a "Diagnostic Push Button".

This button is used to restore the factory default settings, or to print a test page. The test page will contain all the current settings, and will be output to the printer attached to port 1.

#### To restore the factory default settings:

- 1. Turn the LevelOne Printer Server OFF.
- 2. Press and hold the diagnostic button. While pressing the button, switch the LevelOne Printer Server ON.
- 3. If you continue pressing the button for 10 seconds, a diagnostic page will be printed, showing the new settings.

#### To generate a Diagnostic print out

- 1. Ensure that both the LevelOne Printer Server and the printer attached to port 1 are ON.
- 2. Press the diagnostic button, and hold it in for 2 seconds.
- 3. The test page, containing the current settings, will be printed.

**Note**: PostScript printers are unable to print this page. If you have a PostScript printer on port 1, the test page will not be printed.

## Chapter 2 LAN Installation

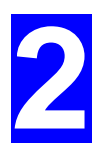

This chapter describes how to install the LevelOne Printer Server in your Local Area Network.

## Procedure

## 1. Find the Default LevelOne Printer Server Name

- The *Default Server Name* is shown on a sticker on the base of the device. It consists of 8 letters and/or digits.
- Record this name, it may be needed during configuration.

### 2. Connect the Printer

Connect the printer or plotter to the LevelOne Printer Server's printer port(s), as appropriate:

- **FPS-3001TXU** Plug the FPS-3001TXU LevelOne Printer Server directly into the parallel port on the printer.
- **FPS-3002USB** Use the USB cable supplied with your printer to connect the printer to the FPS-3002USB LevelOne Printer Server's USB port
- **FPS-2112** Use the USB printer cable supplied with your printer to connect the printer to the FPS-2112 LevelOne Printer Server's USB port. Use a standard parallel port cable to connect a printer to the parallel port.

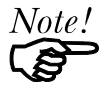

Leave the LevelOne Printer Server powered OFF while connecting it to the Printer(s) and the LAN.

## 3. Connect the Network Cable

Use a standard 100BaseT LAN cable to connect the LevelOne Printer Server to your LAN.

## 4. Power Up and Check

Plug in the power adapter cable, power up and check the LEDs.

- The Power LED should be On.
- The Status LED should flash, then turn Off. However, on the FPS-3002USB, the Status (Red) LED will remain on if the FPS-3002USB LevelOne Printer Server can't connect to the USB printer.
- On the FPS-3001TXU, one of the network LEDs (10 or 100) should be On.
- On the FPS-2112, The Red Error LED should flash, then turn Off. When the Error LED goes off and the ACT LED remains lit or flashes, the FPS-2112 LevelOne Printer Server is ready. The LAN LED should be ON.

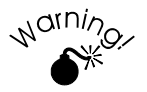

Use only the Power Supply unit provided with the LevelOne Printer Server.

## Chapter 3 Configuration

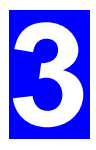

This chapter provides an overview of the configuration process.

## **Overview**

The LevelOne Printer Server is designed to support many different platforms, and the configuration required would depend upon the environment in which it is installed.

- The LevelOne Printer Server usually requires configuration, but if there's a DHCP server on your network, then the device is just plug-and-play. A Windows-based setup Wizard is also provided on the CD-ROM to simplify this task.
- PCs wishing to use the printer attached to the LevelOne Printer Server always require configuration. See *Chapter 4- Client Configuration* for details.
- If you wish to use a queue-based printing system using **Windows NT Server/Windows** 2000/Windows XP, the Network Server must be configured as detailed in *Appendix B* -*Windows Server Configuration*. However, it is not necessary to use a Network Serverbased queue; client PCs can print directly to the LevelOne Printer Server using the *Peerto-peer Printing* installed by the *User* setup option on the CD-ROM.

#### **Configuration Methods**

The following methods are available to perform the required LevelOne Printer Server configuration:

- Windows-based Wizard see below for details.
- BiAdmin management utility program see Chapter 5 for details.
- Web-based setup see Chapter 6 for details.

#### **Advanced Configuration and Management**

The BiAdmin management utility is provided for advanced configuration and management. This program is installed by default when the *Administrator* install option is chosen. See Chapter 5 for details on using BiAdmin.

## **Using the Windows Wizard**

The Windows-based Wizard is supplied on the CD-ROM, and runs on Windows 95, 98, NT4.0, ME, Windows 2000 and Windows XP.

Using this Wizard is the recommended method to configure the LevelOne Printer Server.

It can be used configure the LevelOne Printer Server for your Network environment, even if the LevelOne Printer Server does not have a valid IP address.

### Procedure

- 1. Insert the supplied CD-ROM into your drive. If the setup program does not start automatically, run *SETUP.exe* in the root folder.
- 2. On the first screen, shown below, click Setup Wizard.

| 🊷 Print Server Installa | tion X                                      |
|-------------------------|---------------------------------------------|
| Pri                     | nt Server                                   |
|                         | IPP Support<br>(Internet Printing Protocol) |
| Setup Wizard            |                                             |
| Installation            |                                             |
| Manual                  |                                             |
| Exit                    |                                             |
|                         |                                             |

Figure 4: LevelOne Printer Server Screen

- 3. Click *Next* on the first screen of the Wizard, to view a list of LevelOne Printer Servers on your LAN.
- 4. Select your new LevelOne Printer Server, then click *Next* to continue.
- 5. Enter the required data on the following screen.
  - Name of the LevelOne Printer Server can be changed if you wish.
  - Comment is optional.
  - Select or enter the Workgroup name for this LevelOne Printer Server.
- 6. Click *Next* to configure the **TCP/IP Screen**:
  - Select *Obtain IP Address automatically* if your LAN has a DHCP Server, otherwise select *Fixed IP Address*.
  - For *Fixed IP Address*, enter an unused address from the range used on your LAN, or click the *Suggest New Values* Button. Use the same *Network Mask* and *Gateway* as PCs on your LAN.
- 7. Click *Finish* to save the data to the LevelOne Printer Server.

#### Note: To install the Wizard on your PC, use the "Installation" option.

#### If the desired LevelOne Printer Server is not listed:

- Check all cables to the LevelOne Printer Server.
- Check the LevelOne Printer Server's LEDs: The Red LED should be OFF and the Green LED should be ON or flashing.

## Chapter 4 Client PC Configuration

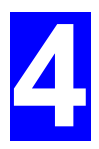

The chapter details the client configuration required on LAN clients to use the printer or printers attached to the LevelOne Printer Server.

## **Overview**

Before performing client configuration, the LevelOne Printer Server must be installed on your LAN, and configured as described in Chapter 3. Both the LevelOne Printer Server and the attached printer must be powered ON.

## **Printing Methods**

The LevelOne Printer Server supports a number of printing methods:

- *Peer-to-peer Printing* means that the print jobs are stored (queued) on your PC, and sent directly to the LevelOne Printer Server when it is available.
- *Server-based Print Queue* means that all print jobs are stored (queued) on the Network Server (e.g. Windows NT/2000) and then sent to the LevelOne Printer Server. This allows the Network Administrator to modify the Print Queue. For example, an important job can be moved to the head of the queue.
- *Windows SMB* printing is a Microsoft standard for using a "Network Printer". No additional software needs to be installed on your Windows PC, and printing from MS-DOS programs is supported. However, because the LevelOne Printer Server can not store files, large print jobs may cause problems.
- *AppleTalk* is also supported, and normally no configuration of the LevelOne Printer Server is required. See the Macintosh section of this chapter for details of client configuration.

## Which printing method should I use?

- If using Windows 95, 98, NT, Me, 2000, or XP, the easiest method to use is *Peer-to-peer Printing*.
- If using Windows, and you need to print from MS-DOS programs, or you don't wish to
  install additional software, use SMB.
   However, SMB is not suitable for large, complex documents, so if you need this as well as
  MS-DOS printing, you should install BOTH *Peer-to-peer Printing* and SMB printing. MS-DOS programs can use the SMB printer, Windows programs should use *Peer-to-peer Printing*.
- If your LAN has Network Servers (e.g. Windows NT, Windows 2000 Server) use the method advised by your Network Administrator. The LevelOne Printer Server can print via a queue located on a Network server, if desired.
- Unix users refer to Appendix C Unix Systems
- Macintosh users refer to the Macintosh section of this chapter.

## Checking your Network Protocols (Windows 9x)

Your PC must have EITHER the TCP/IP or NetBEUI protocols installed. (All versions of Windows after Windows 95 have TCP/IP installed by default.)

- If using the *Peer-to-peer Printing*, the installation program will check this for you.
- If using other methods, you must check manually, as follows:
- 1. Select the *Settings Control Panel Network* option on the Start Menu. You should see a screen like the one following:

| Ν | letwork ? 🗙                                                                                                    |
|---|----------------------------------------------------------------------------------------------------|
|   | Configuration Identification Access Control                                                                           |
|   | The following network components are installed:                                                                       |
|   | NetBEUI -> PCI Fast Ethernet Adapter      NetBEUI -> Dial-Up Adapter      NetBEUI -> Dial-Up Adapter #2 (VPN Support) |
|   | TCP/IP-> PCI Fast Ethernet Adapter                                                                                    |
|   | TCP/IP-> Dial-Up Adapter #2 (VPN Support)                                                                             |
|   |                                                                                                    |
|   | Add Remove Properties                                                                                                 |

Figure 5: Network Configuration

- The top line in the list (NetBEUI -> PCI Fast Ethernet Adapter) indicates that the NetBEUI protocol is installed on this PC. Your PC will show the name of the your Network card rather than "PCI Fast Ethernet Adapter".
- The highlighted line (TCP/IP -> PCI Fast Ethernet Adapter) indicates that TCP/IP is installed. Your PC will show the name of the your Network card rather than "PCI Fast Ethernet Adapter".
- 2. If neither line is present:
  - Install the NetBEUI protocol by selecting *Add Protocol Microsoft NetBEUI OK*. You may be prompted for your Windows CD-ROM.
  - If required, you can also install TCP/IP. However, depending on your LAN environment, TCP/IP may require further configuration.
- 3. If either protocol is already installed, proceed with installation.

## Windows Peer-to-peer Printing

With this printing method, print jobs are stored (queued) on your PC, and then sent to the LevelOne Printer Server when it is available.

## PTP (Peer-to-Peer) Printing

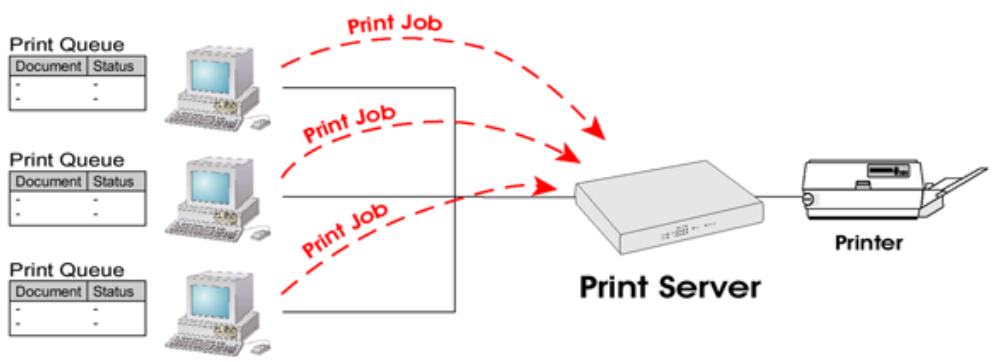

Figure 6: Peer-to-Peer Printing

Windows 2000 & XP require no additional software.

For other versions of Windows, the supplied PTP (Peer-to-Peer) Printer Port software must be installed on each PC.

#### Windows 2000/XP Setup

The recommended printing method is to use LPR, as follows:

- 1. Open your Printers folder, right-click the desired printer and select Properties.
- 2. When prompted, choose the *Ports* tab and click the *Add Port* button.

|                                   | Advanced                                                         | Security    Device Settings          |   |
|-----------------------------------|------------------------------------------------------------------|--------------------------------------|---|
| <b>а</b> н                        | IP LaserJet 5000 Series PO                                       | a.                                   |   |
|                                   |                                                                  |                                      | _ |
| nt to the fo<br>rt.               | llowing port(s). Documents                                       | will print to the first free checked |   |
| Port                              | Description                                                      | Printer                              | ~ |
| COM4:<br>FILE:                    | Serial Port<br>Print to File                                     | Encore Shalon COLOD 2000 ESC         |   |
| ] IP_172<br>] IP_172<br>] LPT1:S. | Standard TCP/IP Port<br>Standard TCP/IP Port<br>PrintServer Port | Epson Stylus COLOR 3000 ESC          |   |
| SC779                             | PrintServer Port                                                 | HP LaserJet 5000 Series PCL          | - |
| ] D:\Doc.<br>] \\rick\H.          | . PDF Port<br>. LAN Manager Printer                              | Ports                                |   |
| Add                               | Availabl                                                         | e port types:                        |   |
| Addi                              | Local P                                                          | ort                                  |   |
| Enable bi                         | directional supp                                                 | rt<br>over                           |   |
| Enable pr                         | inter pooling Standa                                             | rd TCP/IP Port                       |   |
|                                   |                                                                  |                                      |   |
|                                   |                                                                  |                                      |   |

#### Figure 7: Printer Ports Screen

3. Choose Standard *TCP/IP Port*, then click *New Port*.

| dd Standard TCP/IP Printer Port Wizard 🛛 🛛 🔀            |                                                |        |
|---------------------------------------------------------|------------------------------------------------|--------|
| Add Port<br>For which device do you want to add a port? |                                                |        |
| Enter the Printer Name or IP add                        | dress, and a port name for the desired device. |        |
| Printer Name or IP <u>A</u> ddress:                     | 192.168.2.33                                   |        |
| Port Name:                                              | IP_192.168.2.33                                |        |
|                                                         |                                                |        |
|                                                         |                                                |        |
|                                                         |                                                |        |
|                                                         | < <u>B</u> ack <u>N</u> ext≻                   | Cancel |

Figure 8: Add Port Screen

4. On the *Add Standard TCP/IP Printer Port* screen above, enter the *IP Address* of the LevelOne Printer Server in the *Printer Name or IP Address* field, then click *Next*.

|          | Add Standard TCP/IP Printer Port Wizard                                                                                                    |
|----------|----------------------------------------------------------------------------------------------------|
|          | Additional Port Information Required<br>The device could not be identified.                                                                                                    |
|          | The device is not found on the network. Be sure that: <ol> <li>The device is turned on.</li> <li>The network is connected.</li> <li>The device is properly configured.</li> <li>The address on the previous page is correct.</li> </ol> If you think the address is not correct, click Back to return to the previous page. Then correct the address and perform another search on the network. If you are sure the address is correct, select the device type below. |
| Custom — | Standard Generic Network Card      Ocustom Settings                                                                                                    |
|          | < Back Next> Cancel                                                                                                    |

Figure 9: Additional Port Information Screen

5. On this screen, select *Custom*, and click the *Settings* button to view the screen below.

| Configure Standard TCP/IP Port Monitor |                 |       |              |
|----------------------------------------|-----------------|-------|--------------|
| Port Settings                          |                 |       |              |
| Port Name:                             | IP_192.168.2.33 |       |              |
| Printer Name or IP Address:            | 192.168.2.33    |       |              |
| Protocol                               | ⊙lpr ←          |       | LPR          |
| Raw Settings<br>Port Number: 9100      |                 |       |              |
| LPR Settings<br>Queue Name: L1         |                 | Ξ.    | — Queue Name |
| LPR Byte Counting Enabled              | •               |       | (L1 or L2)   |
| SNMP Status Enabled                    |                 |       | Enable       |
| Community Name: public                 |                 |       |              |
| SNMP Device Index: 1                   |                 |       |              |
| L                                      | ОКСС            | ancel |              |

Figure 10: Port Settings Screen

- 6. On the *Port Settings* screen, shown above:
  - Select *LPR* in the *Protocol* section
  - Enter a *Queue name* (L1 for Port 1, L2 for Port 2 if the LevelOne Printer Server has 2 printer ports)
  - Ensure the LPR Byte Counting Enabled setting is **Enabled**.
  - Click OK to confirm your changes and close this screen.
- 7. Follow the prompts to complete the Wizard.

#### Windows 9x/ME Setup

Before performing the following procedure, the LevelOne Printer Server must be installed on your LAN, and configured as described in Chapter 3. Both the LevelOne Printer Server and the attached printer should be powered ON.

- 1. Insert the supplied CD-ROM into your drive. If the setup program does not start, run SETUP.exe in the root folder.
- 2. Click Installation button, then select the User Install.

| Normal Server Installation                  |
|---------------------------------------------|
| Print Cerver                                |
|                                             |
| IPP Support<br>(Internet Printing Protocol) |
|                                             |
| Setup Wizard                                |
| Installation                                |
| Manual                                      |
| Exit                                        |
|                                             |

Figure 11: Installation Screen

- 3. Follow the prompts to complete the installation of the Peer-to-peer Printer Port Driver. (Refer to the *Windows* section of *Chapter 8 Troubleshooting* if there is a problem with the installation.)
- 4. The Print Driver Setup will then run.

In future, you can use *Start - Programs - PrintServer Driver - Printer Port Setup* to run the program again.

### **PTP Printer Port Setup**

- 1. The program will search for Printer Servers on the network, and a screen like the following will be displayed.
  - If desired, click *Refresh*.
  - The name of the attached printer will be displayed if possible. If "No printer" is displayed, check that the printer is properly connected and powered on.

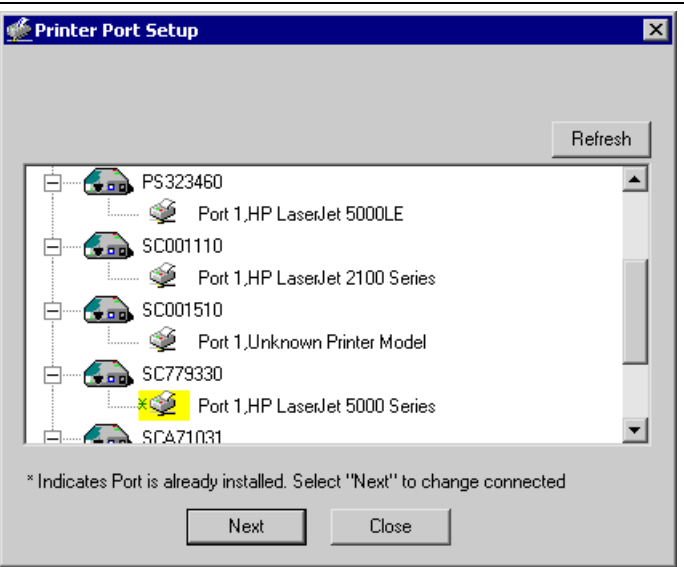

Figure 12: Print Port Setup (Peer-to-peer Printing)

#### If your LevelOne Printer Server is not listed:

- Click the "Refresh" button.
- Check that both the LevelOne Printer Server and the printer are properly connected, and powered on.
- Check that the LevelOne Printer Server has been configured. (Use the *Setup Wizard* on the CD-ROM.)
- If using TCP/IP, try installing the NetBEUI protocol. (See the earlier section *Checking your Network Protocols* for details.). Then try again.
- 2. Select the desired port on a LevelOne Printer Server, then click *Next*. A pop-up message will inform you if the port has been created successfully.

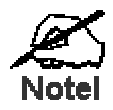

If you see the following error message, either install Internet Explorer 4 or later, or follow the procedure in the "Trouble Shooting - Windows" section of Chapter 8.

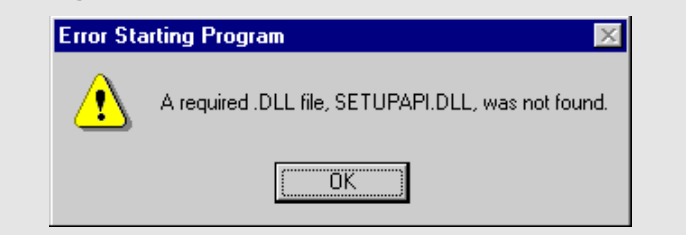

3. The printer port will be created, then a screen like the following will be displayed.

| Configure Printer Port                |                    |                        | ×                  |
|---------------------------------------|--------------------|------------------------|--------------------|
| Port<br>Attached Printer              | SCOO150<br>HP LASE | 0_P1<br>RJET 5000 SERI | ES                 |
| Existing Printers                     |                    |                        |                    |
| hp deskjet 990c :<br>HP Laserlet 5001 | æries<br>ILE PCL 6 |                        |                    |
|                                       |                    |                        | Add New<br>Printer |
| Com                                   | ect                | Cancel                 |                    |

Figure 13: Configure Printer Port

4. Select the correct Windows printer in the *Existing Printers* list, and click the *Connect* button.

If the correct printer type is not listed, click "Add New Printer" to run the Windows *Add Printer* wizard. Step through the Wizard and install the required printer:

- Select the correct Printer Manufacturer and Model, or use the "Have Disk" option if appropriate.
- We recommend changing the Printer name to indicate which device is on. (e.g. HP2100 on SCA43600\_P1)
- If prompted about Sharing the printer, do NOT enable Sharing.
- When the Printer installation is finished, it will be listed in the *Configure Printer Port* screen above. Select it and click *Connect*.
- 5. Installation is now complete. You can now print using this printer.
  - To install additional Printers, repeat steps 4.
  - Use the *Start* menu to run this program in future. The default installation is *Start Programs PrintServer Driver Print Driver Setup*.

#### Note:

If using the **Epson Spooler Manager**, this program must be disabled, as follows:

- 1. Run the Epson Spooler Manager.
- 2. Select "Queue Setup" from the menu.
- 3. Click "Use Print Manager for this port".
- 4. Click "OK" to exit.

#### Management

- Print jobs can be managed like any Windows printer. Open the *Printers* folder (*Start Settings Printers*) and double-click any printer to see the current print jobs.
- If the printer attached to the LevelOne Printer Server is changed, just run this program again, and select the correct printer.
- To delete a port created by this setup program, use the Windows *Delete Port* facility:
  - Right-click any printer in the *Printers* folder, and select *Properties*.

- Locate the *Delete Port* button. This button is on the *Details* or *Ports* tab, depending on your version or Windows.
- If the LevelOne Printer Server's IP Address is changed, and you can no longer print, delete the port (see procedure above) and re-install it.

#### **Advanced Port Options**

The options for the Peer-to-peer Printing are accessed via the Port Settings button.

Use *Start - Settings - Printers* to open the Printers folder, then right-click the Printer, and select *Properties*. The *Port Settings* button is on the *Details* or *Ports* tab, depending on your version of Windows.

An example screen is shown below:

| HP LaserJet 4 Plus Properties                                                                  | <u>?</u> ×                                                            | I                               |
|------------------------------------------------------------------------------------------------|-----------------------------------------------------------------------|---------------------------------|
| General Details Paper Grag                                                                     | hics Fonts Device Options                                             |                                 |
| HP Laser Jet 4 Plus                                                                            |                                                                       |                                 |
| Print to the following <u>p</u> ort:<br>SC300014_P1 (PrintServer)                              | Configure PrintServer<br>Port<br>Device Name: SC300014                | Retry Interval                  |
| Print <u>u</u> sing the following driver<br>HP LaserJet 4 Plus<br><u>C</u> apture Printer Port | Select Device Port >>     Parallel 1       Port Name:     SC300014_P1 | Driver Version:<br>NetBEUI 2.00 |
| Timeout settings<br>Not <u>s</u> elected: 15<br>Transmission <u>r</u> etry: 45                 | Banner<br>□ Enable Banner □ PostScript<br>User Name: □                | OK<br>Cancel                    |
| Spo                                                                                            | ool Settings                                                          |                                 |
| Ok                                                                                             | Cancel Apply                                                          |                                 |

Figure 14: Port Settings (Peer-to-peer Driver)

Items shown on this screen are as follows:

| Port           | If desired, click <i>Browse</i> to select a different LevelOne Printer Server. If the selected device has multiple ports, the <i>Select Device Port</i> button can be used to select the port. |  |
|----------------|----------------------------------------------------------------------------------------------------|--|
|                | The <i>Port Name</i> can not be changed after installation. This name is shown in the Printer's <i>Properties</i> .                                                                            |  |
| Banner         | Check this option to print a banner page before each print job.                                                                                                    |  |
|                | • If using a PostScript Printer, check the <i>PostScript</i> box.                                                                                                    |  |
|                | • The <i>User Name</i> will be printed on the banner page.                                                                                                    |  |
| Retry Interval | Sets how often Windows will poll the LevelOne Printer Server to<br>establish a connection when the printer is busy. Increase this value if<br>you get too many warning messages.               |  |

## Windows SMB Printing

This method requires no additional software to be installed, but the NetBEUI or TCP/IP protocol must be installed on your PC. Use the following procedure to install the LevelOne Printer Server's printer as a Windows SMB network printer:

- 1. Double-click the *Network Neighborhood* icon on the desktop.
- 2. On the View menu, select Details.
- 3. Locate the desired LevelOne Printer Server, as shown below:
  - If it is the same Workgroup as your PC, it will be listed on screen.
  - If it is in a different workgroup, double-click *Entire Network*, then double-click the appropriate Workgroup to open it.

| A WORKGROUP                                                        |                   | zip 💶 🗖 🗙 |
|--------------------------------------------------------------------|-------------------|-----------|
| _ <u>F</u> ile <u>E</u> dit <u>V</u> iew <u>G</u> o F <u>a</u> vor | ites <u>H</u> elp | 1         |
| ↔ ▼ ⇒ > €   % ๒ ฿   ∽                                              | ·   X @   Ⅲ ▼     |           |
| Address 🛃 WORKGROUP                                                |                   | •         |
| Name                                                               | Comment           |           |
| BSC000034<br>BP3F6N8                                               | Print Server      |           |

Figure 15: Network Neighborhood

- 4. Double-click the LevelOne Printer Server icon to view a Printer icon for each printer port. The "Comment" field may indicate what type of printer is connected to the port.
- 5. To install a printer, right-click the desired printer icon, and choose "Install", as shown below. This will start the *Add Printer* wizard.

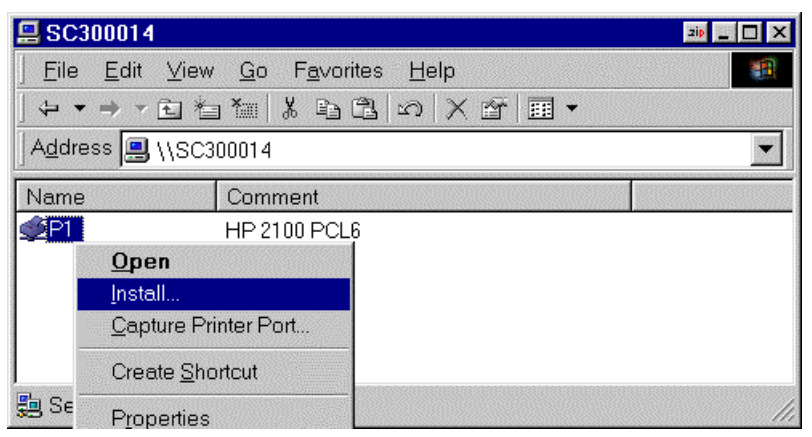

Figure 16: Install SMB Printer

- 6. Follow the prompts to complete the installation.
  - For information about the question "Do you print from MS-DOS programs?", see *Printing from MS-DOS Programs* below.
  - Select the Printer Manufacturer and Model to match the printer connected to this port on the LevelOne Printer Server, and complete the Wizard.
- 7. This printer will now appear in your *Printers* folder (*Start Settings Printers*) and can be used like any other printer. However, SMB printing is not suitable for large complex print jobs you should use the *Peer-to-peer Printing* instead.

## **Printing from MS-DOS Programs**

Windows can redirect print data from a parallel port on your PC (e.g. LPT1) to a network printer. This redirection is called "Capture Printer Port", and is useful for MS-DOS programs. The MS-DOS program is configured to use LPT1 (parallel port 1 on the PC), but Windows "captures" the print data and sends it to the network printer.

#### Capture Settings - Windows 98/ME

- 1. Select Start Settings Printers to open the **Printers** folder.
- 2. Right-click the desired Printer, and select Properties

| HP LaserJet 5000 Series PCL 6 Properties                                  | ? × |
|---------------------------------------------------------------------------|-----|
| General Details Color Management Finishing Effects Paper Basics Configure |     |
| HP LaserJet 5000 Series PCL 6                                             |     |
| Print to the following port:                                              |     |
| \\SC3000014\P1                                                            |     |
| Delete Port                                                               |     |
| Print using the following driver:                                         |     |
|                                                                           |     |
| <u>Capture Printer Port</u> E <u>n</u> d Capture                          |     |
| Timeout settings                                                          |     |
| Not selected: 15 seconds                                                  |     |
| Transmission retry: 45 seconds                                            |     |
| Spool Settings Port Settings                                              |     |
| OK Cancel Apply He                                                        | p   |

Figure 17: Capture Printer Port - Windows 98/ME

3. On the *Details* tab, shown above, click the *Capture Printer Port* button to view the *Capture Printer Port* dialog, as shown below.

| Capture        | Printer Port       | ? ×    |
|----------------|--------------------|--------|
| <u>D</u> evice | [] LPT1 ▼          | [OK]   |
| <u>P</u> ath:  | \\SC3000014\P1     | Cancel |
|                | Reconnect at logon |        |
|                |                    |        |

Figure 18: Capture Dialog - Windows 98/ME

- 4. On this dialog:
  - Select the Device (port) on the PC to be captured. Normally, this will be LPT1 (parallel port 1).
  - Enter or select the Path to the printer. This will be the same as the path shown as *Print* to the following port on the *Printer Properties* window.
  - Check the *Reconnect at logon* checkbox. If this is not done, the capture setting will be lost when Windows is restarted.

## Capture Settings - Windows 2000/XP

- 1. Login as Administrator.
- 2. Open the command prompt window.
- 3. Enter the following command to capture data from LPT1 (parallel port 1) net use lpt1 \\server\_name\printer\_name /persistent:yes

Where \\server\_name\ printer\_name is replaced with the actual path to your printer. e.g.

net use lpt1 \\SC3000014\P1 /persistent:yes

4. Close the command prompt window.

To terminate this capture, use the following command at the command prompt: net use lpt1 /delete

## Windows with Server-based Print Queues

With a Server-based Print Queue, the LevelOne Printer Server is installed on an existing Network Server (Windows, Unix, or NetWare), rather than on your PC. If your Network Administrator uses this system, each Windows client must be set up as follows:

- 1. Open your Printers folder, and start the Add Printer Wizard.
- 2. When prompted, select Network Printer.
- 3. When prompted for *Network Path or Queue Name*:
  - On Windows 98/ME, click the *Browse* button
  - On Windows 2000/XP, leave the field blank and click Next

| Type the network path or the queue name of your printer.<br>If you don't know its name, click Browse to view available<br>network printers. |
|----------------------------------------------------------------------------------------------------|
| Network path or queue name:                                                                                                    |
|                                                                                                    |
| Browse                                                                                                    |
| Do you print from MS-DOS-based programs?                                                                                                    |
| ⊂ Yes                                                                                                    |
| © No                                                                                                    |
|                                                                                                    |
| < <u>B</u> ack Next > Cancel                                                                                                    |
|                                                                                                    |

Figure 19: Network Path - Windows 98/ME

| Add Printer Wizard                                                                                                    |  |  |
|----------------------------------------------------------------------------------------------------|--|--|
| Specify a Printer<br>If you don't know the name or address of the printer, you can search for a printer<br>that meets your needs. |  |  |
| What printer do you want to connect to?                                                                                           |  |  |
| ⊙ <u>C</u> onnect to this printer (or to browse for a printer, select this option and click Next):                                |  |  |
| Name:                                                                                                    |  |  |
| Example: \\server\printer                                                                                                    |  |  |
| Connect to a printer on the Internet or on a home or office network:                                                              |  |  |
| URL:                                                                                                    |  |  |
| Example: http://server/printers/myprinter/.printer                                                                                |  |  |
|                                                                                                    |  |  |
|                                                                                                    |  |  |
| <u> </u>                                                                                                    |  |  |

Figure 20: Network Path - Windows XP

- 4. Browse the network, and locate the Server and Printer (or Print Queue) which your Network Administrator advised you to use.
- 5. Click OK, then Next.
- 6. Select the correct printer Manufacturer and Model, as advised by your Network Administrator, and click *Next*.
- 7. Follow the prompts to complete the Wizard.

The new printer will be listed with any other installed printers, and may be selected when printing from any Windows application.

## Macintosh (AppleTalk)

The LevelOne Printer Server supports AppleTalk (EtherTalk), PAP, ATP, NBP, ZIP and DDP protocols, enabling Macintosh computers on the network to view and use the LevelOne Printer Server as a regular AppleTalk printer.

Normally, no configuration is required.

### **Software Requirements**

System 9.x OS or newer.

## AppleTalk Setup

- 1. Click the apple icon and choose *Control Panel AppleTalk*.
- 2. Ensure that *Ethernet* is selected under *AppleTalk Connection*.
- 3. Click Chooser. The Chooser panel will open.
- 4. Click on either the LaserWriter 8 icon (recommended) or the LaserWriter 7 icon. LaserWriter 8 makes use of the fonts installed in the printer itself, so the printing response time is quicker. LaserWriter 7 uses the fonts installed in the computer, which increases network traffic and takes more printing time.
- 5. Choose a PostScript printer from the list.
- 6. Click *Create* and it will search PPD automatically.
- 7. Select a printer description from the list.
- 8. Click *Select*. Configuration is now complete.

## Printing

Printing with the LevelOne Printer Server installed in an AppleTalk network is identical to normal printing. Just select *File - Print* and choose the desired printer.

### **Advanced Setup and Management**

In a mixed Windows PC/Macintosh environment, you can use BiAdmin to configure the LevelOne Printer Server. See Chapter 5 for details on installing and using BiAdmin.

## Macintosh OS X

If using LPR printing, you need to ensure the LevelOne Printer Server has a valid IP address before configuring your Mac as follows.

### LPR printing Setup

1. Select the Printer List icon.

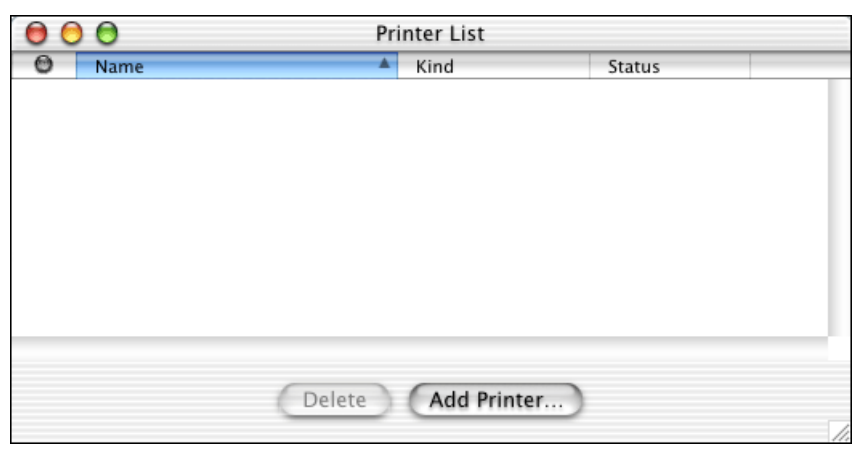

Figure 21: Printer List

- 2. Click the Add Printer button.
- 3. Choose LPR Printers Using IP.

| 00 | Printer List                                                     |     |
|----|------------------------------------------------------------------|-----|
| 0  | LPR Printers using IP                                            |     |
|    | LPR Printer's Address: 11.0.0.21<br>Internet address or DNS name |     |
|    | Use Default Queue on Server<br>Queue Name: L1                    | J   |
|    | Printer Model: HP LaserJet 2200                                  | 11. |
|    | Cancel Add                                                       |     |

Figure 22: LPR Screen

- 4. Enter the IP address of the LevelOne Printer Server in the *LPR Printer's Address* field, and enter the *Queue Name* (e.g. L1).
- 5. Select the Printer Model from the drop-down list.
- 6. Click *Add*. Configuration is now complete.

## Chapter 5 BiAdmin Management Utility

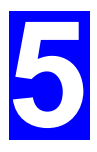

*This chapter describes the installation and operation of the BiAdmin Configuration & Management program.* 

## Requirements

This program requires:

- Windows 95, Windows 98 or ME
- Windows NT 4.0, Windows 2000 or XP

#### Additional Recommendations:

• Screen resolution of 800 \* 600 or greater.

## Installation

Use the supplied CD-ROM. This CD-ROM will usually auto-run. If auto-run is disabled on your PC, run the SETUP.exe program in the root folder.

- Select Installation and this will give you the options for BiAdmin installation
  - BiAdmin is always installed if the *Administrator* option is chosen.
  - If using the *Custom* option on the CD-ROM, select *BiAdmin*.

## Operation

- Start the program by using the icon created by the setup program.
- When run, the program searches the network for all active LevelOne Printer Servers, then lists them on screen, as shown by the example screen below.

#### **Main Screen**

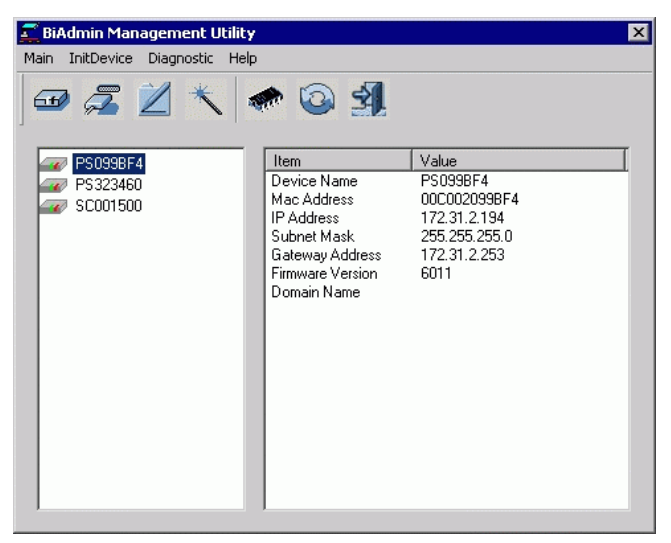

Figure 23: BiAdmin Main Screen

#### Device List

The left panel displays a list of all LevelOne Printer Servers found on the network. When a LevelOne Printer Server is selected from the list, its details are displayed in the right panel.

Note: If the IP address is "Null", please click the *Refresh* icon to get the value again.

#### If the desired LevelOne Printer Server is not listed, try the following:

- Check that the device is installed and ON, then *Refresh* the list.
- If the LevelOne Printer Server is on another LAN segment, use the *InitDevice Attached Remote* menu option to locate and display the LevelOne Printer Server.

#### Icons

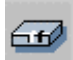

#### **Device Status**

#### Menu equivalent: Main - Device Status

All of the settings for the current device are displayed in a read-only scrollable list in the left panel.

You can use the "Save to File" and "Restore to Device" buttons on this screen to save a copy of the selected device's CONFIG file to your PC, or restore a previously saved file to the selected LevelOne Printer Server.

| Device Information                                                                                                    |              |                |   | ×                 |
|----------------------------------------------------------------------------------------------------|--------------|----------------|---|-------------------|
| Selected Device: SC7110BB<br>Hardware ID: 04C0328C2C<br>Firmware Version: 1000<br>Protocol ID: 806E<br>Default Name: SC7110BB<br>Server Name: SC7110BB<br>AppleTalk Info:<br>Printer Type:<br>SC7110BB_P2LaserWriter<br>SC7110BB_P2LaserWriter<br>SC7110BB_P2LaserWriter<br>TCP/IP Info:<br>IP Address: 172:31.2.30<br>Subnet Mask: 255.255.25.0 | Save to file | Selected file: |   | Open              |
| - ₹                                                                                                    | •<br>•       | 4              |   |                   |
|                                                                                                    | Exit         | Help           | ] | Restore to Device |

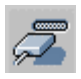

#### **Printer Status**

Menu equivalent: Main - Printer Status

After selecting this icon, a *Detail* button will be available to show more information about the printer.

| Printer Status                                                  | X |
|-----------------------------------------------------------------|---|
| Selected Device: SC7110BB                                       |   |
| Current Selected Port:                                          |   |
| Parallel Port 1                                                 |   |
| Port : P1                                                       |   |
| Status : Offline                                                |   |
| Printing Information : Idle                                     |   |
| Back         Refresh         Printer Configuration         Help |   |

Select the desired port from the drop-down list to display the current status of the printer attached to the port. Possible states are:

- Status On-line, Off-line, or Out of Paper
- Printing Information Idle, Printing

If the printer is Bi-directional, and is not busy, the **Configuration** button will be available, allowing you to change the configuration of the attached printer. This button will be grayed out if the printer does not support this option, or if the printer is busy printing.

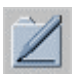

#### Configuration

Menu Equivalent: Main - Configure

This option allows you to configure the selected LevelOne Printer Server

See the following section for details.

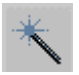

#### Wizard

This LevelOne Printer Server Wizard allows you to do the basic configuration for the selected device. The screens are similar to the Wizard run from the CD-ROM, as described in Chapter 3.

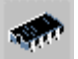

#### Upgrade

Menu Equivalent: Main - Upgrade

This option allows you to upgrade the firmware for the selected LevelOne Printer Server. Before using this option, you need to obtain the .BIN file for the firmware upgrade, and copy it to the same directory as BiAdmin.

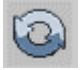

#### Refresh

Menu Equivalent: Main - Refresh

Select this icon to update the LevelOne Printer Server device listing after changing the name or IP Address.

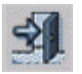

#### Exit

Menu Equivalent: Main - Exit

Exit the BiAdmin program. This does not save any changes you have made; you must *Save to Device* on each screen.

#### Menus

#### Main Menu

| <b>Device Status</b>          | Same as <i>Device</i> Icon.                                                                                                    |
|-------------------------------|----------------------------------------------------------------------------------------------------|
| Printer Status                | Same as Printer Status Icon.                                                                                                    |
| Configure                     | Same as <i>Configure</i> Icon.                                                                                                    |
| Upgrade                       | Same as Upgrade Icon.                                                                                                    |
| Refresh                       | Same as <i>Refresh</i> Icon.                                                                                                    |
| Exit                          | Same as <i>Exit</i> Icon.                                                                                                    |
| InitDevice Menu               |                                                                                                    |
| Reset Device                  | This will cause the device to reboot. This should be done after<br>making any configuration changes, or if the device stops responding<br>after some problems.                                                                      |
| Restore to Factory<br>Default | This will restore ALL device values to their factory defaults. To restore only the current screen, use the <i>Set to Default</i> button on the screen.                                                                              |
| Attached Remote               | This is used to connect to a LevelOne Printer Server device on<br>another LAN segment. You need to know the IP address of the<br>remote LevelOne Printer Server.<br>If your LAN does not have a Router, you can ignore this option. |
| Connected<br>Protocol         | This option allows you to designate which LAN protocol will be used<br>for communication between the selected device and this application.<br>You should select ONE protocol only.                                                  |
|                               |                                                                                                    |

#### **Diagnostics menu**

| Print Test Page | Use this option to print a test sheet from the selected LevelOne         |
|-----------------|--------------------------------------------------------------------------|
|                 | Printer Server port. The test print out will include status information. |

## Configuration

When the *Configuration* icon is clicked, or the *Configure* option on the **Main** menu is selected, a tabbed window will open. The tabs available will vary depending on the LevelOne Printer Server model selected. The possible tabs are:

- System
- TCP/IP
- AppleTalk
- NetBEUI
- Internet Printing
- Port
- NetWare

#### System Tab

This screen allows you to:

- Change the name of the LevelOne Printer Server.
- Change the "Password" for the LevelOne Printer Server.
- Set the Network Protocols used the selected LevelOne Printer Server. (Any protocols not used on your LAN may be disabled. This may improve performance.)

| Device Name: SC7   | 11088    |             |              |
|--------------------|----------|-------------|--------------|
| Device Password    |          |             |              |
| Changed Device Pas | sword:   |             |              |
| Password:          |          |             | _            |
| Confirm Password:  |          |             |              |
| Protocol           |          |             |              |
| TCP/IP             | 🖲 Enable | f C Disable |              |
| AppleTalk          | Enable   | O Disable   |              |
| NetBEUI            | Enable   | O Disable   |              |
| IPX/SPX            | C Enable | 💿 Disable   |              |
|                    |          |             |              |
|                    |          |             | Get Defaults |

Figure 24: System Screen

#### TCP/IP Tab

Selecting this tab will allow configuration for the TCP/IP network protocol. The basic options are:

- **Dynamic IP Address** (DHCP) The IP address is obtained automatically, from a DHCP Server on your network.
- Fixed IP Address You must enter the IP address, Subnet Mask, and Gateway Address.
  - *IP Address* Select an unused IP address from the address range used on your LAN.
  - *Subnet Mask* Use the same values as PCs on your LAN (or on the same LAN segment, if you have a Router).
  - *Gateway* Use the same values as PCs on your LAN (or on the same LAN segment, if you have a Router).

Some LevelOne Printer Server models also support the Auto-IP function. If the LevelOne Printer Server is set to *Dynamic IP Address*, but there's no DHCP server found on the network, the LevelOne Printer Server will get an IP from the range of 169.254.1.1 ~ 169.254.254.254 automatically. In this case, even though the LevelOne Printer Server was initialized with an Auto-IP, it will change to DHCP whenever a DHCP server is detected.

| Oynamic IP Address (D) | HCP)         |
|------------------------|--------------|
| C Fixed IP Address     |              |
| IP Address:            |              |
| Subnet Mask:           |              |
| Gateway Address:       |              |
| - TCP session          |              |
| Retry interval:        | 2 (sec.)     |
| Retry count:           | 254          |
|                        |              |
|                        |              |
|                        |              |
|                        | Get Defaults |

Figure 25: TCP/IP Screen

The *TCP session* parameters should only be changed if advised to do so by your Network Administrator or LevelOne Printer Server Technical Support.

#### AppleTalk Tab

Generally, no LevelOne Printer Server configuration is required in order to use AppleTalk.

This screen allows you to:

- Set the Zone Name field to determine which Apple systems can gain access to this printer.
- The *Printer Type* field is used to describe the printer driver used for each port.
- Set *Communication Protocol* to ASCII or Binary. This must match the setting on the Apple computer systems using the LevelOne Printer Server.

| Selected Device: | SC7110B  | В           |                            |              |
|------------------|----------|-------------|----------------------------|--------------|
| Zone Name:       | 8        |             |                            |              |
| Port Setting     |          |             |                            |              |
| Selected Port:   |          | P1          | •                          |              |
| Printer Type:    |          | LaserWriter |                            |              |
| Communication P  | rotocol: | O ASCII     | <ul> <li>Binary</li> </ul> |              |
|                  |          |             |                            |              |
|                  |          |             |                            |              |
|                  |          |             |                            |              |
|                  |          |             |                            |              |
|                  |          |             |                            |              |
|                  |          |             |                            | Get Defaults |

Figure 26: AppleTalk Screen

#### **NetBEUI Tab**

This screen allows you to:

- Choose the *Domain name* for the selected LevelOne Printer Server.
- Set how fast jobs are sent to the printer by using the *Response Time* field.
- Set the desired option for the *Abort Job if Error Occured* setting.
  - YES causes a print job to be terminated if a printing error occurs.
  - NO (default) will try to continue but may cause print errors.

| Selected Device: SC7110B |          | 3B    |                 |              |
|--------------------------|----------|-------|-----------------|--------------|
| Domain Name:             |          |       | •               |              |
| Port Setting             |          |       |                 |              |
| Response Time:           |          | 0     | (0~255, 0.1 sec | s/unit)      |
| Abort Job if Error       | Occured: | C Yes | No              |              |
|                          |          |       |                 |              |
|                          |          |       |                 |              |
|                          |          |       |                 |              |
|                          |          |       |                 |              |
|                          |          |       |                 |              |
|                          |          |       |                 | Get Defaults |

Figure 27: NetBEUI Screen

#### **Internet Printing Tab**

The Internet Printing feature allows you to send print jobs to the LevelOne Printer Server using Internet E-mail.

Please see Internet Mail Printing Configuration in Chapter 7 - Special Features for details of using this feature.

| Selected Device: SC7110BB                                                                |
|------------------------------------------------------------------------------------------|
| Mail Server                                                                              |
| Mail Server IP Address: 0 0 0                                                            |
| Mail Account:                                                                            |
| Password: KANANANANA Confirm Password:                                                   |
| Check Mail Interval: 0 : 1 (hh : mm)                                                     |
| Redirect Mail Account:                                                                   |
| Mail Server                                                                              |
| Default Printer Port: P1                                                                 |
| Printer Model:                                                                           |
| Options                                                                                  |
| Print Every Mail     Print Every Mail     Banner Printing     Mail Response when Printed |
| Get Defaults                                                                             |

Figure 28: Internet Printing Screen
#### Port Tab

This screen has 2 panels - Physical Port and Logical Port.

#### **Physical Port**

The following settings are available:

- Selected Physical Port Select the Physical Printer Port you wish to configure.
- Handshake Signal Select *Busy Only* or *Busy & Ack* for the Physical Port.
- Printer Type Select High Speed or Low Speed for the Printer Type.

#### Logical Port

Logical Ports (printers) can be used in the Unix environment. The following settings are available:

- Selected Logical Port Select the Logical Printer Port you wish to configure.
- Map to Physical Port Select the physical Printer Port which the Logical printer will use.
- **Convert LF to LF+CR** If checked, LF (line feed) characters are changed to CR+LF (carriage return + line feed).
- **Prefix of Job** The printer control string (**in hex**) to be sent to the printer before each print job. This string cannot exceed 15 characters.
- **Suffix of Job** The printer control string (**in hex**) to be sent to the printer after each print job. This string cannot exceed 15 characters.

| Selected Physical Port: | P1             | ▼           |
|-------------------------|----------------|-------------|
| Handshake Signal:       | Busy Only      | Busy & Ack  |
| Printer Type:           | C High Speed   | C Low Speed |
| Logical Port            |                |             |
| Selected Logical Port:  | Logical Port 1 | •           |
| Map to Physical Port:   | P1             | •           |
| Convert LF to LF+CR:    | No             | C Yes       |
| Prefix of Job:          |                |             |
| Suffix of Job:          |                |             |
|                         |                |             |

#### Figure 29: Port Screen

The Get Defaults button will reset all settings to their factory-default values.

#### **NetWare Tab**

For the FPS-3001TXU LevelOne Printer Server, the NetWare Tab is also available.

See Appendix D - NetWare for details of using NetWare.

# Chapter 6 Web-Based Management

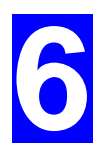

This chapter explains how to use your Web Browser to configure the LevelOne Printer Server

## **Overview**

The LevelOne Printer Server incorporates a HTTP server. This allows you to connect to the LevelOne Printer Server and configure it using your Web Browser. Most browsers should work, provided they support tables and forms.

## Preparation

Because it supports dynamic IP Address allocation using DHCP, BOOTP, or RARP, the LevelOne Printer Server ships with an IP Address of 0.0.0.0. This is NOT a valid IP Address.

Therefore, you must do ONE of the following:

- Check your **DHCP server** (if you have one), and determine the IP Address allocated to the LevelOne Printer Server.
- Use the **Setup Wizard**, **BiAdmin** or another LevelOne Printer Server utility to allocate a valid IP Address to the LevelOne Printer Server.
- Add an entry to the **arp** table to associate the hardware address of the LevelOne Printer Server with the desired IP address, as follows:

arp -s IP\_Address 00:c0:02:xx:xx:xx (Unix) arp -s IP Address 00-c0-02-xx-xx-xx (Windows)

Where:

IP\_Address is the IP Address you wish to assign to the LevelOne Printer Server. 00:c0:02:xx:xx:x is the hardware address of the LevelOne Printer Server.

Example (Unix):

arp -s 192.168.0.21 00:c0:02:12:34:56

Example (Windows):

arp -s 192.168.0.21 00-c0-02-12-34-56

**Note**: The hardware address of the LevelOne Printer Server is shown on a sticker on the base of the device.

## **Connecting to the LevelOne Printer Server**

- 1. Start your Web Browser.
- 2. In the *Address* box, enter *HTTP://* followed by the IP Address of the LevelOne Printer Server.

e.g. http://192.168.0.21

- 3. You will then be prompted for the password. If no password has been set, just press ENTER.
- 4. Use the menu bar on the top of the screen to move about. Remember to save each screen before changing to a different screen.

## **Configuration Screens**

Depending on your models, the Web-based interface may look different to the images shown in the User's Manual.

The functions have not changed, and the description of each setting is correct. Only the appearances are different.

## AppleTalk

| AppleTalk zone 🗶                |             |
|---------------------------------|-------------|
| Printer Object Type:            | LaserWriter |
| Communication Protocol: O ASCII |             |
|                                 | 💿 Binary    |
|                                 |             |
| Retrieve Defaults S             | Cancel      |

#### Figure 30: AppleTalk Screen

| AppleTalk zone            | This determines which Apple systems can gain access to this printer.                                                                                                    |
|---------------------------|----------------------------------------------------------------------------------------------------|
| Printer Object<br>Type    | These are text fields, used to describe the printer driver used for<br>each port. The LevelOne Printer Server is designed to work with<br>LaserWriter (or 100% compatible) printers. |
| Communication<br>Protocol | Sets whether the port uses ASCII or Binary Communication Protocol The default is Binary.                                                                                             |

## NetBEUI

| Workgroup                             |
|---------------------------------------|
| Response Time (0.1 secs): 0 (0255)    |
| Abort Print Job if Error: O Yes<br>No |
| Save Cancel                           |

### Figure 31: NetBEUI Screen

| Domain Name        | Enter the designated work group to be serviced by the LevelOne<br>Printer Server. This field is not case sensitive, so names with<br>different case will be considered to be the same name. |
|--------------------|----------------------------------------------------------------------------------------------------|
| Response Time      | Set how fast jobs are sent to the printer. The default value of zero (0) delay should be increased only if your printer cannot cope with no delays.                                         |
| Abort Job if Error | YES terminates a print job if a printing error occurs. NO (default) will try to continue but may cause print errors. If print errors occur, try setting this value to YES.                  |

# TCP/IP

| IP Address: 💿                                                                                   | DHCP Client     |            |      |
|-------------------------------------------------------------------------------------------------|-----------------|------------|------|
| Ŭ                                                                                               | IP Address      | 192 168 0  | .100 |
|                                                                                                 | Subnet Mask     | 255 255 25 | 5.0  |
|                                                                                                 | Gateway Address |            | .0   |
| Delay before reconnection attempt (secs) 2 (0255)<br>Number of reconnection attempts 254 (0255) |                 |            |      |
| Retrieve Defa                                                                                   | aults Save C    | ancel      |      |

Figure 32: TCP/IP Screen

| IP Address                               | IP Address assigned to this device. If using dynamic IP Addresses (DHCP, BOOTP, rarp), this should be left at 0.0.0.0.                                                                                          |
|------------------------------------------|----------------------------------------------------------------------------------------------------|
| Subnet Mask<br>(Network Mask)            | If the Router (Gateway) Address is 0.0.0.0, the Subnet Mask should<br>also be left at 0.0.0.0. If you have a router, enter the Subnet mask for<br>the segment to which the LevelOne Printer Server is attached. |
| Gateway<br>Address                       | If your network segment has a router or gateways, enter its IP Address here. Otherwise, leave the address as 0.0.0.0.                                                                                           |
| Connection                               |                                                                                                    |
| Delay before<br>reconnection<br>attempts | Sets how long the LevelOne Printer Server should wait before<br>retrying a TCP/IP connection which is lost. Allowable values are<br>from 0 to 255 seconds, with 2 as the default.                               |
| Number of<br>reconnection<br>attempts    | Set how many attempts at reconnection will be made. After that, the TCP/IP session will be terminated.<br>Allowable values are from 0 to 255, with 254 as the default.                                          |

## **NetWare**

If your model supports the NetWare network protocol, the NetWare screen will be available.

| NetWare mode:                               | O Print Server Mode                                                                 |  |
|---------------------------------------------|-------------------------------------------------------------------------------------|--|
|                                             | O Remote Printer Mode                                                               |  |
| Frame types:                                | <ul> <li>✓ 802_2</li> <li>✓ 802_3</li> <li>✓ SNAP</li> <li>✓ Ethernet II</li> </ul> |  |
| NetWare Printer S                           | Server for parallel port 1:                                                         |  |
| NetWare Printer Server for parallel port 2: |                                                                                     |  |
| NDS Tree Name:                              | FAST                                                                                |  |
| NDS Context:                                | .TAIWAN.SERVER                                                                      |  |
| Master File Serve                           | r: (Bindery Mode only)                                                              |  |
| NetWare Passwo                              | ord:                                                                                |  |
| Job Notification:                           | <ul> <li>Originating Workstation only</li> <li>All log-ins</li> </ul>               |  |
| Polling Queue Int                           | terval: 1 (1255)                                                                    |  |
| Save Canc                                   | el                                                                                  |  |

Figure 33: NetWare Screen

| General                             |                                                                                                    |
|-------------------------------------|----------------------------------------------------------------------------------------------------|
| NetWare Mode                        | Select <i>Netprint Print Server</i> or <i>Remote Printer</i> , as appropriate.<br>The default is <i>Netprint Print Server</i> .                        |
| Frame Type                          | Select the frame types used by your network. (Ethernet 802.2, Ethernet 802.3, Ethernet SNAP, and Ethernet II) By default, all frame types are enabled. |
| Remote Printer Mod                  | e                                                                                                    |
| Novell Printer<br>Server for P1     | NetWare Netprint Print Server to service the Netprint Print Server's port 1.                                                                           |
| Novell Printer<br>Server for P2, P3 | NetWare Netprint Print Server to service the Netprint Print<br>Server's port 2 (P2) and port 3 (P3) if fitted.                                         |
| Netprint Print Serve                | r Mode                                                                                                    |
| NDS Tree Name<br>(NDN mode only)    | The File Server's NDS tree name. (root name)                                                                                                    |
| NDS Context<br>(NDS Mode only)      | Path to the NDS Context. This does not include the Context itself,<br>and each OU should be separated by a period.<br>e.g. department.company          |

| Master File Server<br>(Bindery Mode only) | Name of the Netprint Print Server's master file server.                                                                                                    |  |
|-------------------------------------------|----------------------------------------------------------------------------------------------------|--|
| NetWare Password                          | The password on the NetWare Server. The Netprint Print Server device needs this password to connect to the NetWare server.                                                                      |  |
| Job Notification                          | <ul> <li>The options are:</li> <li>Job notification at only the workstation where the print job originated.</li> <li>Job notification at all workstations that you have logged into.</li> </ul> |  |
| Polling Queue<br>Interval                 | Defines how often the Netprint Print Server will poll the queues to be serviced.                                                                                                    |  |

## **SNMP (Simple Network Management Protocol)**

If your model supports SNMP, the SNMP screen will be available.

| SysContact Jeff Bridges                            |  |
|----------------------------------------------------|--|
| SysLocation R305                                   |  |
| Station No. 1 💌 Get Data                           |  |
| IP Address 203 70 212 211                          |  |
| Community Public                                   |  |
| Access Read-only                                   |  |
| Receiver No. 1  Get Data IP Address 203.70.212.211 |  |
| Community Private                                  |  |
| Enable with Severity level: 1                      |  |
| Save Cancel                                        |  |

#### Figure 34: SNMP Screen

| SysContact          | Text Field - Name of the contact person.                                                                              |  |
|---------------------|----------------------------------------------------------------------------------------------------|--|
| SysLocation         | Text Field - Location of the contact person.                                                                          |  |
| Management Stations |                                                                                                    |  |
| Station No.         | Select the Management station (14), and click the <i>Get Data</i> button to update the display for the selected item. |  |
| IP Address          | Enter the IP Address of the management station, which has the SNMP program installed.                                 |  |

Level One Printer Servers

| Community      | This is a text field. Enter the name of the community.                                                                  |  |
|----------------|----------------------------------------------------------------------------------------------------|--|
| Access         | Select the desired level of access.                                                                                     |  |
| Trap Receivers |                                                                                                    |  |
| Receiver No.   | Select the Trap Receiver number (14), and click the <i>Get Data</i> button to update the display for the selected item. |  |
| IP Address     | Enter the IP Address of the Trap Receiver, which will be sent the Trap message.                                         |  |
| Community      | This is a text field. Enter the name of the community.                                                                  |  |
| Enable         | Check to enable; select the severity level.<br><b>Note:</b> Currently, all traps are level 1.                           |  |

## **Configure Server**

| Print Server Name: AdminLaser    |
|----------------------------------|
| Device Password:                 |
| Verify Password:                 |
| Enable: 🔽 Appletalk<br>🔽 NetBEUI |
| Save Cancel                      |

Figure 35: Configure Server Screen

| LevelOne Printer<br>Server Name | Change the default name if you wish. The new name must not contain any spaces or blanks.                                                                          |  |
|---------------------------------|----------------------------------------------------------------------------------------------------|--|
| Password                        | Enter the device password, and again in the <i>Verify</i> field. Once a password is entered, it is required in order to gain access and change the configuration. |  |
| Enable Protocols                | Non-TCP/IP may be disabled if they are not required on your LAN.<br>The available protocols depend on the LevelOne Printer Server<br>model.                       |  |

## **Other Screens**

### **Server Status**

This screen shows server system data and the current settings for all of the other screens. It is read-only; no data can be input on this screen.

### **Printer Ports**

This screen displays the current status of each port. For each port, the following data is listed:

- **Connected Printer** the model name of the printer connected to the port, if the printer name is known. (If the printer is not bi-directional, this information is unavailable.)
- Status the current status of the printer (On-line, Off-line, Out of paper)
- **Printing Information** this will show either *Idle* or *Printing*.

### **Logical Printers**

Logical Printers (ports) can be used under Unix. For each Logical Printer, the following fields are available:

| Logical Printer<br>(Port) | Select the Logical Printer Port you wish to configure. (e.g. L1)<br>Click the <i>Get Data</i> button to update the display with the current data<br>for the selected logical printer. |
|---------------------------|----------------------------------------------------------------------------------------------------|
| Port                      | Select the Printer Port which the Logical printer will use.                                                                                                    |
| Pre-string                | The printer control string ( <b>in hex</b> ) to be sent to the printer before each print job. This string cannot exceed 15 characters.                                                |
| Post String               | The printer control string ( <b>in hex</b> ) to be sent to the printer after each print job. This string cannot exceed 15 characters.                                                 |
| Convert LF to<br>CR+LF    | If checked, LF (line feed) characters are changed to CR+LF (carriage return + line feed).                                                                                             |

#### **Internet Printing**

See Internet Mail Printing in Chapter 7 for details of this feature.

# Chapter 7 Special Features

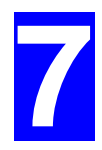

This chapter covers the special features of the LevelOne Printer Server.

## **Overview**

The LevelOne Printer Server has 2 special features:

- IPP (Internet Printing Protocol).
- Proprietary Internet Mail Printing system.

## Internet Printing Protocol (IPP)

IPP (Internet Printing Protocol) is a standards-based system to allow remote printing from a PC to any accessible printer. Normally, the printer will be attached to a computer or other device which functions as an **IPP Server**.

Client PCs need a compatible **IPP Client** program. Windows 2000 and XP include a suitable IPP client. For other versions of Windows, a client program is supplied on the LevelOne Printer Server's CD-ROM.

The Client must also know the IP Address or URL or the IPP Server.

## **IPP Server Configuration**

The LevelOne Printer Server contains the necessary firmware to act as an **IPP Server**. No additional configuration is necessary. However, the following requirements must be met.

- The LevelOne Printer Server must have a valid IP Address. For printing via the Internet, the LevelOne Printer Server's IP Address must be external (allocated by your ISP), rather than an IP Address on your local LAN.
- Any Router, Gateway or Firewall linking your LAN to the Internet must NOT block the IPP protocol.
- You must advise clients of the correct URL or IP Address of the IPP Server. To use a URL rather than an IP Address, you need to register the domain name for the URL.
- Unless clients are using Windows 2000 or XP, you must provide your clients with the supplied IPP Client software. If it is not convenient to provide the CD-ROM, supply the IPP\_CLIENT.EXE file, located in the IPP folder.

### **IPP Client Setup - Windows 98/ME**

For these platforms, IPP Client software is supplied on the CD-ROM.

Also you can distribute the setup program (IPP\_CLIENT.EXE) to users vial E-mail.

#### Installing from the CD-ROM

- 1. Insert the CD-ROM in your drive. If the program does not start automatically, run the SETUP program in the top-level folder.
- 2. Follow the prompts until you reach the Select Installation screen, and select IPP Client.
- 3. At the next screen, select the Install IPP Client option.
- 4. Click Next, and step though the remaining screens to complete the installation.

#### Installing using IPP\_CLIENT.EXE

- 1. Run this program to unzip the included files.
- 2. The IPP Setup program will then run.
- 3. Follow the prompts to complete the installation.

#### **IPP Client Configuration**

1. Run the "Add IPP Port" program entry created by the installation. A screen like the following will be displayed.

| Configure IPP Port                                                                                                    | ×                                            |
|----------------------------------------------------------------------------------------------------|----------------------------------------------|
| IPP Server IP Address (Intranet) or URL (Internet): 172.31.2.24  Select Device Port >> Parallel 1 Port Name: IPP_172.31.2.24_P1 | Retry Interval<br>5<br>(secs)<br>Retry count |
| Proxy Server                                                                                                    | (times)                                      |
| Proxy Address Port Number:                                                                                                    | Driver Version:<br>IPP 2.11                  |
| Save                                                                                                    | e Close                                      |

Figure 36: IPP Port

- 2. If Internet access from your location is via a Proxy Server, check *Access IPP Server via Proxy Server*, and enter details of your Proxy Server. (This will be the same as your Browser configuration.)
- 3. Enter the IP Address or URL of the IPP Server.
- 4. Click *Select Device Port* to view the available ports on the IPP Server, and select the appropriate port. A connection to the IPP Server will be established at this time.
- 5. Click *Save* to create the IPP port on your system. You will see a message confirming that the port has been created, then the following dialog:

| 🐔 AddPort                                                                                                    |                            | ×      |  |
|----------------------------------------------------------------------------------------------------|----------------------------|--------|--|
| Created IPP Port:                                                                                                    | IPP_172.31.2.24_P1         |        |  |
| Connected to Device:                                                                                                    | SC0B5F03                   |        |  |
| Type:                                                                                                    | 3P100 BaseT (Bidirectional | 1)     |  |
| Printer:                                                                                                    | Lexmark Optra E LaserPrint | er     |  |
| Select Printer to use this<br>Acrobat PDFWriter 3.0                                                                                                    | Port.                      |        |  |
| Distiller Assistant v3.0<br>HP LaserJet 2100 Series PCL 6<br>HP LaserJet 4 LPT1->14<br>HP LaserJet 4 Plus<br>HP LaserJet 4L<br>HP L aserJet 5/5M PostScript |                            |        |  |
|                                                                                                    | ОК                         | Cancel |  |

Figure 37: Select Printer for IPP Port

6. Either select an existing printer to use the new port, and click OK.

#### OR

Click the *Add New Printer* button to create a new printer to use the IPP port. This will start the *Add Printer* wizard. Follow the prompts to complete the process. Ensure that the new printer uses the IPP port.

Installation is now complete.

- To create additional IPP Ports, repeat the entire procedure.
- The Proxy Server and other options are set individually for each IPP Port.

#### **Changing the IPP Port Settings**

After the IPP port is created, you can reach the screen shown in Figure 36: IPP Port using the Windows *Port Settings* button:

- 1. Open the Printers folder (Start Settings Printers)
- 2. Right-click the IPP Printer, and select Properties.
- 3. Locate and click the Port Settings button (Details or Port tab, depending on your version of Windows).

There are 2 settings - *Retry Interval* and *Retry Count* - which can be adjusted if you have problems connecting to the IPP Server.

- **Retry Interval** sets the time interval (in seconds) between connection attempts. Increase this number if you have a poor connection, or the remote server is very busy.
- **Retry Count** sets how many connection attempts will be made. Increase this number if you have a poor connection, or the remote server is very busy.

### IPP Client Setup - Windows 2000/XP

Windows 2000 and XP have their own IPP Client, and there is no need to install the supplied IPP Client Software. To use the Windows IPP Client with the LevelOne Printer Server, follow this procedure:

- 1. Start the *Add Printer* wizard.
- 2. Select *Network Printer*, and click "Next" to see the *Locate your Printer* screen, as shown below.

| Locate Your Printer<br>How do you want to locate your printer?              | E Contraction of the second second se |
|-----------------------------------------------------------------------------|----------------------------------------------------------------------------------------------------|
| If you don't know the name of the printer, y<br>that has features you want. | you can search for one in the right location                                                                                                    |
| What do you want to do?                                                     |                                                                                                    |
| Find a printer in the Directory                                             |                                                                                                    |
| C Type the printer name, or click Next to                                   | browse for a printer                                                                                                    |
| Name:                                                                       |                                                                                                    |
| Connect to a printer on the Internet or                                     | on your intranet                                                                                                    |
| URL: http://11.11.0.32:631/ipp/P1                                           | 1                                                                                                    |
|                                                                             |                                                                                                    |
|                                                                             |                                                                                                    |
|                                                                             |                                                                                                    |
|                                                                             |                                                                                                    |

Figure 38: Windows 2000 - Locate your Printer

3. Select *Connect to a printer on the Internet or on your Intranet*, and enter the URL of the IPP Server as follows, where ip\_address represents the IP Address of the IPP Server, and 631 is the port number.

| Port 1             | ip_address:631/ipp/P1 |
|--------------------|-----------------------|
| Port 2 (if exists) | ip_address:631/ipp/P2 |

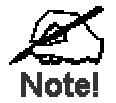

These entries are case sensitive. They must be entered as shown, with "ipp" in lower case, and P1 and P2 in UPPER case.

4. If the connection can be established, and the printer on that port is on-line, the following dialog will be displayed.

| Lonnect | to Printer                                                                                                    |    |        | × |
|---------|----------------------------------------------------------------------------------------------------|----|--------|---|
|         | The server on which the 'unknown' printer resides does not have the cordriver installed. If you want to install the driver on your local computer, |    |        |   |
|         |                                                                                                    | OK | Cancel |   |

Figure 39: Windows 2000: No printer driver

- 5. Click "OK", and then select the printer manufacturer and model to match the printer connected to the port on the IPP Server.
- 6. Click "Next", and complete the Wizard. The IPP printer is now ready for use.

## **Using IPP Printers**

The IPP Printer can be selected and used like any other Windows printer. If the IPP Server is not on your network, your Internet connection needs to be active.

If using the supplied IPP Client software, you can use the *Query IPP Printer* program installed with *Add IPP Port* to check the availability of the remote IPP Server.

An IPP Server may be unavailable for any of the following reasons:

- It is powered off.
- A printer problem has caused the IPP Server to cease responding, and a restart (reboot) is required.
- The Server's IP Address has changed.
- The Internet connection for the IPP Server is down.
- Network congestion causes the connection attempt to time out.

If using the supplied IPP Client software, there are 2 settings - *Retry Interval* and *Retry Count* - which can be adjusted if you have problems connecting to the IPP Server.

See the previous section Changing the IPP Port Settings for details.

## **Internet Mail Printing**

The Internet Mail Printing System allows users to print data to your printer across the Internet. Users send the Internet LevelOne Printer Server an E-Mail, with the print job normally sent as an attachment to the E-Mail. The LevelOne Printer Server will retrieve the E-Mail and print it.

### System Requirements

#### Mail Server

- Accessibility. The Mail Server must be accessible by the intended clients or users. Normally, this means a permanent connection to the Internet.
- **Protocols.** The Mail Server must support the POP3 and SMTP protocols. The Internet Printing System uses these protocols and the most common E-Mail formatting standards:
  - MIME (Multipurpose Internet Mail Extensions)
  - Base64 Encoding (for mail attachments)

#### Internet LevelOne Printer Server

- **TCIP/IP Protocol.** The LAN must use the TCP/IP protocol.
- Mail Server Access. The LevelOne Printer Server must be able to access the Mail Server using a single IP address.
- Mail Account. The LevelOne Printer Server must have a Mail Account. Users print by sending an E-Mail to this mail account.

#### **User (Client) Requirements**

- Internet Connection. Either through a LAN, or dial-up.
- **E-Mail address.** This is used to notify the user that their print job has been done, or if there any problems.
- **Printer Driver.** Users must have a printer driver which matches the printer connected to the remote Internet LevelOne Printer Server.
- **Print Capture Software.** To print more than plain text, users require InterNet Printing Port software to capture the print job and convert it into an E-Mail attachment. The Internet Printing Port software is available for the following operating systems:
  - Microsoft Windows 95, 98, or ME
  - Microsoft Windows NT 4.0, Windows 2000, Windows XP.

## **Internet Mail Printing Configuration**

The LevelOne Printer Server must be configured with the data in the following table.

The supplied **BiAdmin** utility program, or the Web interface (on 100BaseT models) can be used to set the following entries on the TCP/IP screen.

| Mail Server IP Address        | The IP Address of the E-Mail Server used by the LevelOne Printer Server.                                                                             |
|-------------------------------|----------------------------------------------------------------------------------------------------|
| Mail Account                  | The name of the E-Mail Account used by the LevelOne Printer Server.                                                                                  |
| Mail Account Password         | Enter the password for the above Mail Account here.                                                                                                  |
| Check Mail Interval           | Sets how often to check for mail.                                                                                                    |
| Redirect Mail Account         | Jobs which can not be printed will be sent to this account. If blank, unprintable jobs will be discarded.                                            |
| Default Printer Port          | Printer number for all Internet print jobs. Only one port can<br>be selected. Users on the LAN can also use this port.                               |
| Printer Model                 | This text field identifies the printer used for Internet<br>printing. This value is sent to remote users upon request.                               |
| Print every E-Mail            | If ON, then all E-Mail received is printed. Otherwise, only<br>E-Mail from the InterNet Printing Port will be printed.                               |
| Print Banner                  | If YES (default), a banner page is printed to identify the owner of the print job.                                                                   |
| Mail Response when<br>Printed | If YES, all print jobs receive an E-Mail response. If NO, only users who set this option in their InterNet Printing Port software receive an E-Mail. |

### **User Software**

The software provided for remote users (InterNet Printing Port) should be installed by everyone intending to use Internet printing. Otherwise, remote users can print correctly only if:

- They send an E-Mail directly to the LevelOne Printer Server Mail Account, using their normal E-Mail application.
- The E-Mail contains plain text only.
- The Internet LevelOne Printer Server is configured with Print every E-Mail ON.

Installation of the InterNet Printing Port software will create a new printer port. After attaching the correct printer to this port, users can print to the Internet Printer using any Windows application.

#### **Installation - User Software**

- 1. Run the InterNet Printing Port installation program SETUP.EXE
- 2. Default values for the installation are:
  - Directory C:\Program Files\Internet\_Printer
  - Start Menu folder InterNet Printing Port Driver
- 3. You will then see the Configure Port screen, as shown in the following screenshot.

| terNet Printing Port Driver Configuration (ver                       | r 1.0)       |
|----------------------------------------------------------------------|--------------|
| Port Name : WAN                                                      |              |
| Remote Printer                                                       |              |
| E-mail address                                                       |              |
| PrintServer@customer.com                                             |              |
|                                                                      |              |
| Vour E-mail information<br>Mail Server Name or IP Address            |              |
| pop3serv.mycompany.com                                               |              |
| Your Internet E-mail address (e.g. username@<br>myname@mycompany.com | company.com) |
| Retry Interval: 30 Sec.                                              | ОК           |
| Reply Notification E-mail                                            | Cancel       |
|                                                                      | Help         |

Figure 40: InterNet Printer Port

4. The following data must be provided.

| Port Name                        | Enter a descriptive name (e.g. "WAN") for the new printer port.                                   |
|----------------------------------|---------------------------------------------------------------------------------------------------|
| Remote Printer<br>E-mail Address | The E-Mail address for the Internet printer. Your print jobs will be sent to this E-Mail address. |

| Mail Server Name<br>or IP Address | This is the name or IP Address of your Mail Server. If<br>you are on a LAN, ask the LAN Administrator. If using<br>a dial-up connection, use the data provided by your ISP. |
|-----------------------------------|----------------------------------------------------------------------------------------------------|
| Your Internet<br>E-mail Address   | The normal address that people use to send you E-mail.                                                                                                    |
| Retry Interval<br>(Seconds)       | If unable to connect to the E-Mail server, retry after this time period (1 to 255 seconds, 30 is usually OK).                                                               |
| Reply Notification<br>Mail        | Check to receive an E-Mail when your print job has been processed.                                                                                                    |

5. On completion, a new printer port will have been created.

## Using the new Port

The Windows Control Panel is used to connect the correct printer to the InterNet Printing Port. In Windows 95/NT, the procedure is:

1. Select the Printer which matches the remote printer, then choose *Properties*, as shown in the example below.

| IP LaserJet 4 Properties                               | ? ×                |
|--------------------------------------------------------|--------------------|
| General Details Paper   Graphics   Fonts   Dev         | rice Options       |
| W HP LaserJet 4                                        |                    |
| Print to the following port:<br>WAN (InterNet Printer) | Add Port           |
| Print using the following driver:                      | Delete Port        |
| HP LaserJet 4 Plus                                     | Ne <u>w</u> Driver |
| Capture Printer Port Enc                               | I Capture          |

Figure 41: InterNet Printer Properties

- 2. Select the new port WAN (InterNet Printer) in the example as the port for this printer.
  - If you do not have the correct printer driver, or you wish to create another printer using an existing driver, use the Windows *Add Printer* facility.
  - Using the Windows *Port Settings* or *Configure Port* facility will reveal the same *Configure Port* screen shown in Figure 40: InterNet Printer Port.
  - If you wish to print to multiple Internet Printers, use the Windows *Add Port* facility to add a new InterNet Printer port. Ensure that the correct data is entered in each port, and that each port has a unique name.

## **Checking the Printer Driver**

To make sure that the correct printer driver for the remote printer is installed on your system, you can use the InterNet Printing Port to send an E-Mail to the Internet Printer. The procedure is as follows:

- 1. Connect your default printer to the InterNet Printing Port.
- 2. Check that "Reply Notification Mail" in the InterNet Printing Port is ON.
- 3. From Notepad or another text editor, print a short message (e.g. "This is a test print") to the Internet Printer.

You will receive a reply E-Mail containing the "Printer ID" which will identify the printer attached to the LevelOne Printer Server. If this does not match the printer driver you are using, install the correct printer driver.

#### **Printing through the Internet**

- 1. Create or open the document you wish to print.
- 2. Select the Printer connected to the InterNet Printing Port.
- If you do not have a permanent Internet connection, establish a connection now. (Note: The InterNet Printing Port will NOT establish a dial-up connection, but it will send the E-Mail the next time you are connected.)
- 4. Print the document.
- 5. The InterNet Printing Port will generate an E-Mail and send it to the remote printer. The document will be encoded and sent as an attachment to the E-Mail. You will see a progress screen similar to the example below:

| rom port <b>&lt;</b> W | /AN≻ Sending To PrintServer |  |  |
|------------------------|-----------------------------|--|--|
|                        |                             |  |  |
| Date : 09              | Date : 09:32:22 09/22/97    |  |  |
| Status : S             | Sending                     |  |  |
| From :                 | yourname@supplier.com       |  |  |
| To:                    | PrintServer@customer.com    |  |  |
|                        |                             |  |  |
|                        |                             |  |  |
|                        | Abort Printing Job          |  |  |
| L                      |                             |  |  |

Figure 42 InterNet Printing Progress

- 6. Close the Internet connection if you opened it in Step 3.
- 7. If the "Notify after print job" option is set, you will receive an E-Mail when your job is printed.

# Chapter 8 Troubleshooting

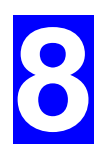

*This chapter describes some problem situations, which may arise, and the solutions to them.* 

## **Overview**

If you encounter printing difficulties, please refer to the appropriate section.

If, after following the advice in these documents, the LevelOne Printer Server still does not function properly, please contact your dealer for further advice.

# Hardware & LAN Problems

| Problem No. 1  | All the LevelOne Printer Server's LEDs are off.                                                                                                    |  |
|----------------|----------------------------------------------------------------------------------------------------|--|
| Solution No. 1 | Check the power supply or power connection.                                                                                                    |  |
| Problem No. 2  | LevelOne Printer Server's status light continuously stays lit.                                                                                                    |  |
| Solution No. 2 | Reset the LevelOne Printer Server by unplugging the power supply and plugging it back in.                                                                                                    |  |
| Problem No. 3  | The LevelOne Printer Server unit can not be found on the LAN, so configuration is not possible.                                                                                                    |  |
| Solution No. 3 | If using 10/100BaseT, check the Hub:                                                                                                    |  |
|                | • The link LED for the port to which the LevelOne Printer Server is connected should be ON.                                                                                                    |  |
|                | • If it is Off, there is a problem in the network cable.                                                                                                    |  |
|                | If using TCP/IP:                                                                                                    |  |
|                | • Ensure that there are no routers between the LevelOne Printer Server and the PC used for configuration.                                                                                                    |  |
|                | • Ensure that the PC used for configuration has the TCP/IP network protocol installed. Test its network connection by seeing if you can locate other LAN devices from the PC. (e.g. Use <i>Network Neighborhood</i> and try to browse the network.)                        |  |
| Problem No. 4  | I am using DHCP, and getting an IP Address conflict involving the<br>LevelOne Printer Server.                                                                                                    |  |
| Solution No. 4 | If the LevelOne Printer Server is left on, but the DHCP server is turned<br>off, then the LevelOne Printer Server will retain its IP Address without<br>the DHCP Server being aware of it. Simply reset the LevelOne Printer<br>Server so it will obtain a new IP Address. |  |
|                | This problem would also arise if you assigned static IP Address, which<br>is within the range used by the DHCP server. If so, use another address<br>which is NOT within the range used by the DHCP server.                                                                |  |

# AppleTalk (Macintosh)

| Problem No. 1  | Why do I get an incorrect printout?                                                                                                    |  |
|----------------|----------------------------------------------------------------------------------------------------|--|
| Solution No. 1 | <ul> <li>Some possible reasons are:</li> <li>You may have chosen Binary encoding to print the file. Try to use ASCII encoding.</li> <li>Some of the fonts, which are in your print file may not be supported by the printer. Try selecting LaserWriter 7 instead of LaserWriter 8.</li> </ul>                                                                    |  |
| Problem No. 2  | Can't find the LevelOne Printer Server's name in the Chooser.                                                                                                    |  |
| Solution No. 2 | <ol> <li>Try the following:</li> <li>Make sure that AppleTalk is on (the button next to Active is highlighted in the Chooser).</li> <li>Make sure the printer has been on and in the READY state for a few minutes.</li> <li>Make sure the printer has not been renamed since its last</li> </ol>                                                                |  |
|                | <ul><li>appearance in the Chooser.</li><li>7. If the printer resides on a network with multiple zones, make sure the correct zone is selected from the AppleTalk Zones box in the Chooser.</li></ul>                                                                                                    |  |
| Problem No. 3  | My document didn't print to the right printer.                                                                                                    |  |
| Solution No. 3 | <ul> <li>Check the following:</li> <li>Another LevelOne Printer Server with the same name may have received your print job. Use the PSTOOL to reconfigure your LevelOne Printer Server name and ensure all LevelOne Printer Servers have unique names.</li> <li>Make sure your application output encode is set to ASCII. If not, change it to ASCII.</li> </ul> |  |
| Problem No. 4  | My file doesn't print with the correct fonts.                                                                                                    |  |
| Solution No. 4 | Try changing your printer driver to LaserWriter 7.                                                                                                    |  |
| Problem No. 5  | My EPS file doesn't print with the correct fonts.                                                                                                    |  |
| Solution No. 5 | This is a problem that occurs in some application programs. Try downloading the fonts contained in the EPS file before printing the saved EPS file.                                                                                                    |  |
| Problem No. 6  | I can't select the "Remaining from:" item in the print dialog box.                                                                                                    |  |
| Solution No. 6 | If you have selected the Layout value, "2 Up", or "4 Up", you cannot access the <i>Remaining from</i> item. Choose other selections.                                                                                                    |  |
| Problem No. 7  | A cover page prints either on the first or the last page of the document.                                                                                                    |  |
| Solution No. 7 | <ul> <li>Select one of these solutions:</li> <li>Turn the cover page feature off.</li> <li>Insert extra page breaks in your document to avoid the cover page printing on the first or last page of your document.</li> </ul>                                                                                                    |  |

|                 | • Install the Apple LaserWriter 7 driver. You are having trouble printing with the Apple LaserWriter 8 driver.                                                                                                    |  |
|-----------------|----------------------------------------------------------------------------------------------------|--|
| Problem No. 8   | Why do I have trouble printing with the LaserWriter 8?                                                                                                    |  |
| Solution No. 8  | Your application software may not be compatible with the LaserWriter<br>8 driver or your system may not meet the requirements of the<br>LaserWriter 8 driver. Use the Apple LaserWriter 7 driver instead.                                       |  |
| Problem No. 9   | The colors on my printed output do not match the colors on my computer screen.                                                                                                    |  |
| Solution No. 9  | When the printer receives a color file, it tries to match the printed<br>output color to the screen color. Sometimes the printer cannot match up<br>the colors as closely as wanted. To alleviate this problem, perform the<br>following steps: |  |
|                 | • Choose "Calibrated Color/Grayscale" in the <i>Print</i> pop-up menu in the <i>Print Options</i> dialog box. The printer will make adjustments to match the colors.                                                                            |  |
|                 | • Check your monitor to make sure all settings (for example, brightness) are adjusted correctly.                                                                                                    |  |
| Problem No. 10  | When I send a print job, I get a PostScript Command error or no print out.                                                                                                    |  |
| Solution No. 10 | Check the communication protocols. <b>The computer, LevelOne</b><br><b>Printer Server and printer must all be configured to the same</b><br><b>communication protocol</b> .(either Binary or ASCII).                                            |  |
|                 | To configure your system:                                                                                                    |  |
|                 | 1. Choose which protocol you are going to use. You should check your printer; it may not give you a choice.                                                                                                    |  |
|                 | 2. Set your printer to the correct protocol.                                                                                                    |  |
|                 | 3. Use the computer's <i>Print</i> submenu to configure your computer to use the protocol you have chosen.                                                                                                    |  |
|                 | 4. Configure the LevelOne Printer Server to use the same protocol as the printer and computer.                                                                                                    |  |

# Windows Printing

| Problem No. 1  | aen I tried to install the Printing software for Peer-to-Peer<br>inting, I received an error message and the installation was<br>orted.                                                                     |  |  |
|----------------|----------------------------------------------------------------------------------------------------|--|--|
| Solution No. 1 | <ul> <li>This may be caused by an existing installation of the printer port software. Before attempting another installation:</li> <li>Remove the existing installation</li> <li>Restart your PC</li> </ul> |  |  |
|                | To remove an existing printer port installation:                                                                                                    |  |  |
|                | 5. Open Start - Settings - Control Panel - Add/Remove Programs                                                                                                    |  |  |
|                | 6. Look for an entry with a name like "Shared Port", "Shared Printer<br>Port", "LevelOne Printer Server Driver" or "LevelOne Printer<br>Server Port".                                                       |  |  |
|                | 7. Select this item, click "Add/Remove", and confirm the deletion.                                                                                                    |  |  |
| Problem No. 2  | On Windows 95, I installed the Print Port Driver for Peer-to-Peer<br>Printing, but when I selected a port on a LevelOne Printer Server<br>and clicked "Add", the printer was not installed.                 |  |  |
| Solution No. 2 | v installing the Printer using the standard Windows tools, as follows:                                                                                                    |  |  |
|                | Start the Add Printer Wizard.                                                                                                    |  |  |
|                | Select <i>Network Printer</i> when prompted "How is the printer attached to your Computer?", and click Next.                                                                                                |  |  |
|                | 3. When prompted for the Network Path or Queue, enter a dummy value such as shown below. (Do NOT select <i>Yes</i> for "Do you print for MS-DOS programs?")                                                 |  |  |
|                | Add Printer Wizard                                                                                                    |  |  |
|                | Type the network path or the queue name of your printer.<br>If you don't know its name, click Browse to view available<br>network printers.                                                                 |  |  |
|                | Network gath or queue name:                                                                                                    |  |  |
|                |                                                                                                    |  |  |
|                | Biowse                                                                                                    |  |  |
|                | Do you print from MS-DOS-based programs?                                                                                                    |  |  |
|                |                                                                                                    |  |  |
|                |                                                                                                    |  |  |
|                | < <u>B</u> ack Next > Cancel                                                                                                    |  |  |
|                |                                                                                                    |  |  |
|                | 4. The printer wizard will display a message stating that "The Network<br>Printer is off-line". This is OK. Continue the Add Printer Wizard<br>until finished.                                              |  |  |
|                | 5. Go to the Printers folder ( <i>Control Panel-Printers</i> ). The printer icon will be grayed out indicating the printer is not ready.                                                                    |  |  |

6. Right-click the Printer, and select *Properties*. Then select the *Details* tab, as shown below.

| 📴 Printers              |                                                |                                   |                   |                                           |
|-------------------------|------------------------------------------------|-----------------------------------|-------------------|-------------------------------------------|
| <u>_File_E</u> dit_⊻iew | <u>H</u> elp                                   |                                   |                   |                                           |
|                         | HP LaserJet 5P/5                               | MP PostScrip                      | t Properties      | ? X                                       |
| Add Printer             | Fonts                                          | Device O                          | ptions            | PostScript                                |
| HP LaserJet             | General                                        | Details<br>erJet 5P/5MP Po        | Paper<br>stScript | Graphics                                  |
| 1 object(s) selec       | Print to the follow                            | ing <u>p</u> ort:                 | <b>_</b>          | Add Port                                  |
|                         | Print <u>u</u> sing the fol<br>HP LaserJet 5P/ | lowing driver:<br>/5MP PostScript | _<br>_            | <u>D</u> elete Port<br>Ne <u>w</u> Driver |
|                         | <u>C</u> apture Pri                            | nter Port                         | E <u>n</u> d C    | Capture                                   |
|                         | _ Timeout setting                              | s                                 |                   |                                           |
|                         | Not selected:                                  | 15                                | seconds           |                                           |
|                         | Transmission                                   | retry: 45                         | seconds           |                                           |
|                         |                                                | Spool S                           | ettings           | Port Settings                             |
|                         |                                                | OK                                | Cancel            | Apply                                     |

7. Click the *Add Port* button. On the resulting screen, select *Other*, then *Printer Server*, as the port to add, as shown below.

| <ul> <li>Belect the type of polit you want to</li> </ul>                 | auu.       |       |
|--------------------------------------------------------------------------|------------|-------|
| C <u>N</u> etwork                                                        |            |       |
| Specify the network path to the                                          | e printer: |       |
|                                                                          | Ē          | rowse |
| Click the type of port you want                                          | to add:    |       |
| Click the type of port you want                                          | to add:    |       |
| Click the type of port you want<br>Local Port<br>PDF Port<br>EpideServer | to add:    |       |
| Click the type of port you want<br>Local Port<br>PDF Port<br>PrintServer | to add:    |       |
| Click the type of port you want<br>Local Port<br>PDF Port<br>PrintServer | to add:    |       |
| Click the type of port you want<br>Local Port<br>PDF Port<br>PrintServer | to add:    |       |

8. Click OK to see the *Print Port Configuration* screen, as shown below.

| Port                             | Retry Interval                |
|----------------------------------|-------------------------------|
| Device Name: SC300014            | Browse 50 🚊                   |
| Select Device Port >> Parallel 1 | (secs)                        |
| Port <u>N</u> ame: SC300014_P1   | Driver Version<br>NetBEUI 2.0 |
| Banner                           |                               |
| □ Enable Banner □ PostScript     | ОК                            |
| Llast Name:                      |                               |

- 9. Click the *Browse Device* button, select the desired LevelOne Printer Server, and click OK.
- 10. Click OK to return to the Printers folders, and right-click on the Printer. Ensure that the *Work off-line* option is NOT checked.

| 📴 Printers                   |                                                                                                    |    |
|------------------------------|----------------------------------------------------------------------------------------------------|----|
| <u>_F</u> ile <u>E</u> dit ⊻ | iew <u>H</u> elp                                                                                          |    |
| <b>S</b>                     | <u>O</u> pen                                                                                              |    |
| Add Printer                  | P <u>a</u> use Printing<br>P <u>u</u> rge Print Jobs<br><u>W</u> ork Offline<br>✔ Set As De <u>f</u> ault |    |
| 5P/5MP<br>PostScript         | Create <u>S</u> hortcut<br><u>D</u> elete<br>Rena <u>m</u> e                                              |    |
| Opens the sele               | Properties                                                                                                | 1. |

The Printer should no longer be grayed out, and is ready for use.

| Problem No. 3  | I connected and configured a WPS (Windows Printing System)<br>printer as described, but I can't get the print job to print.                                                                                                    |  |
|----------------|----------------------------------------------------------------------------------------------------|--|
| Solution No. 3 | Printer drivers for WPS printers poll the printer before sending print<br>data. Since the printer is networked, the printer is not found and no data<br>is sent. The solution is to add your printer as a network printer as<br>described in Solution 2 above.                                                                                                 |  |
| Problem No. 4  | Using Windows 2000/XP, I installed the printer using LPD as recommended, but I can't print.                                                                                                    |  |
| Solution No. 4 | <ul> <li>Check that the correct Printer driver is being used.</li> <li>Try disabling the Bidirectional printing support: <ul> <li>Open the Printers folder.</li> <li>Right-click on the Printer, and select <i>Properties</i>.</li> <li>Select the <i>Ports</i> tab.</li> <li>Uncheck the <i>Enable bidirectional support</i> checkbox.</li> </ul> </li> </ul> |  |

|                | 🛓 HP LaserJet 6L Properties 🛛 💽 🗙                                                                                                    |  |  |  |
|----------------|----------------------------------------------------------------------------------------------------|--|--|--|
|                | General Sharing Ports Advanced Security Device Settings                                                                                                    |  |  |  |
|                | HP LaserJet 6L                                                                                                    |  |  |  |
|                | Print to the following port(s). Documents will print to the first free checked port.                                                                                                    |  |  |  |
|                | Port Description Printer                                                                                                    |  |  |  |
|                | Image: Standard TCP/IP Port       Image: Standard TCP/IP Port       Lexmark Z22-Z32 Color Jetp         Image: Standard TCP/IP Port       HP LaserJet 4050         Image: Standard TCP/IP Port       990C Intl Sales         Image: Standard TCP/IP Port       990C Intl Sales         Image: Standard TCP/IP Port       HP LaserJet 1100         Image: Standard TCP/IP Port       990C Web |  |  |  |
|                | IP_1 Standard TCP/IP Port HP LaserJet 6L                                                                                                    |  |  |  |
|                | Add Port Delete Port Configure Port                                                                                                    |  |  |  |
|                | Enable bidirectional support<br>Enable printer pooling                                                                                                    |  |  |  |
|                | OK Cancel Apply                                                                                                    |  |  |  |
| Problem No. 5  | When printing from some software applications such as Power<br>Point, it takes a long time and the print out is incorrect.                                                                                                    |  |  |  |
| Solution No. 5 | The problem is due to the printer, which is being configured to <b>Start printing after the first page is spooled</b> . To change this setting:                                                                                                    |  |  |  |
|                | • Go to <i>Control Panel - Printers</i> and click on your printer.                                                                                                    |  |  |  |
|                | • Then select <i>File - Properties - Details</i> .                                                                                                    |  |  |  |
|                | • When the Details screen appears, click the <i>Spool Settings</i> button.                                                                                                    |  |  |  |
|                | • When the Spool Settings dialogue box appears, choose <i>Start printing after last page is spooled</i> and click OK.                                                                                                    |  |  |  |
| Problem No. 6  | The <i>Configuration</i> button on the <i>Printer Status</i> screen in BiAdmin is grayed out, even though my printer is bi-directional.                                                                                                    |  |  |  |
| Solution No. 6 | The button is unavailable if the printer is busy. You must wait until the printer is idle.                                                                                                    |  |  |  |
| Problem No. 7  | My old printer cannot print or prints garbage.                                                                                                    |  |  |  |
| Solution No. 7 | If the printer you used is an old model with low speed, the following steps may solve this problem:                                                                                                    |  |  |  |
|                | Try the following:                                                                                                    |  |  |  |
|                | • Open the BiAdmin Utility.                                                                                                    |  |  |  |
|                | • Click the <i>Printer Status</i> icon.                                                                                                    |  |  |  |
|                | • Change the Printer Type setting to <i>Low Speed</i> or set the Handshake Signal setting to <i>Ack &amp; Busy</i> .                                                                                                    |  |  |  |

# Unix Troubleshooting

| Problem No. 1  | LevelOne Printer Server device is not recognized.                                                                             |  |  |  |
|----------------|----------------------------------------------------------------------------------------------------|--|--|--|
| Solution No. 1 | Check the following:<br>• The network cable is OK                                                                             |  |  |  |
|                | <ul> <li>There are no routers between the LevelOne Printer Server and the UNIX host during IP address assignment.</li> </ul>  |  |  |  |
|                | • There are no NetWare File Servers without TCP/IP support between the LevelOne Printer Server and the UNIX host.             |  |  |  |
|                | • You have used the correct hardware address, as shown on a sticker on the base of the device.                                |  |  |  |
|                | • Use the ping command to see if the LevelOne Printer Server is a valid device on the network.                                |  |  |  |
| Problem No. 2  | The LevelOne Printer Server's IP address is forgotten and it needs<br>to be installed in a new environment.                   |  |  |  |
| Solution No. 2 | Use the "Reset" button to restore the factory default settings, as described below, then configure as for a new device.       |  |  |  |
|                | 1Turn the LevelOne Printer Server OFF.                                                                                        |  |  |  |
|                | 2. Press and hold the diagnostic button. While pressing the button, switch the LevelOne Printer Server ON.                    |  |  |  |
|                | 3. If you continue pressing the button for 10 seconds, a diagnostic page will be printed, showing the new (default) settings. |  |  |  |

# Appendix A Specifications

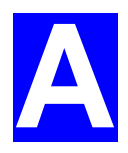

# FPS-3001TXU

| FPS-3001TXU            |              |  |  |
|------------------------|--------------|--|--|
| Power Consumption      | 4w max.      |  |  |
| External Power Adapter | 9V DC        |  |  |
| LEDs                   | 4            |  |  |
| Parallel Port          | 1 Male DB-36 |  |  |
| Ethernet connector     | 10/100Base-T |  |  |

## FCC Statement

This equipment generates, uses, and can radiate radio frequency energy. It has been tested and found to comply with the limits for a Class B digital device, pursuant to Part 15 of the FCC rules. These limits are designed to provide reasonable protection against harmful interference in a domestic environment.

Operation is subject to the following two conditions:

- This device may not cause harmful interference, and
- This device must accept any interference received, including interference that may cause undesired operation.

### **CE Standards**

This product complies with the 99/5/EEC directives, including the following safety and EMC standards:

EN301489-1/-17 EN60950

## **CE Marking Warning**

This is a Class B product. In a domestic environment this product may cause radio interference in which case the user may be required to take adequate measures.

| <b>Environmental Specifications</b> |            |  |  |
|-------------------------------------|------------|--|--|
| Operating Temperature               | 0 ~ 40°C   |  |  |
| Storage Temperature                 | -10 ~ 70°C |  |  |
| Shipping Temperature                | -40 ~ 70°C |  |  |
| Operating Humidity                  | 10 ~ 80%   |  |  |
| Storage Humidity                    | 5~90%      |  |  |
| Shipping Humidity                   | 5 ~ 100%   |  |  |

| Parallel Port Pin Assignments |                         |        |  |
|-------------------------------|-------------------------|--------|--|
| Pin                           | Signal Name             | Source |  |
| 1                             | -Strobe                 | Н      |  |
| 2                             | +Data 1                 | Bi-Di* |  |
| 3                             | +Data 2                 | Bi-Di* |  |
| 4                             | +Data 3                 | Bi-Di* |  |
| 5                             | +Data 4                 | Bi-Di* |  |
| 6                             | +Data 5                 | Bi-Di* |  |
| 7                             | +Data 6                 | Bi-Di* |  |
| 8                             | +Data 7                 | Bi-Di* |  |
| 9                             | +Data 8                 | Bi-Di* |  |
| 10                            | - ACK                   | Р      |  |
| 11                            | + Busy P                |        |  |
| 12                            | + Paper Error           | Р      |  |
| 13                            | + Select                | Р      |  |
| 14                            | - Auto Feed             | Н      |  |
| 15                            | Not Defined             |        |  |
| 16                            | Logic GND               |        |  |
| 17                            | Chassis GND             |        |  |
| 18                            | Peripheral Logic High P |        |  |
| 19-30                         | GND                     |        |  |
| 31                            | -Init                   | Н      |  |
| 32                            | -Fault                  | Р      |  |
| 33-35                         | Not Defined             |        |  |
| 36                            | -SelectIn H             |        |  |

\* Data signals will be driven by some but not all peripheral devices.

# FPS-3002USB

| FPS-3002USB            |                  |  |  |
|------------------------|------------------|--|--|
| Power Consumption      | 5.5w max.        |  |  |
| External Power Adapter | 9V DC            |  |  |
| LEDs                   | 2                |  |  |
| USB Port (1.1)         | 1                |  |  |
| Ethernet               | 10/100BaseT      |  |  |
| FCC / CE               | FCC, CE. Class B |  |  |

## **FCC Statement**

This equipment generates, uses, and can radiate radio frequency energy. It has been tested and found to comply with the limits for a Class B digital device, pursuant to Part 15 of the FCC rules. These limits are designed to provide reasonable protection against harmful interference in a domestic environment.

Operation is subject to the following two conditions:

- This device may not cause harmful interference, and
- This device must accept any interference received, including interference that may cause undesired operation.

#### **CE Standards**

This product complies with the 99/5/EEC directives, including the following safety and EMC standards:

EN301489-1/-17 EN60950

## **CE Marking Warning**

This is a Class B product. In a domestic environment this product may cause radio interference in which case the user may be required to take adequate measures.

| Environmental Specifications |                              |  |  |
|------------------------------|------------------------------|--|--|
| Operating Temperature        | $0 \sim 40^{\circ} \text{C}$ |  |  |
| Storage Temperature          | -10 ~ 70°C                   |  |  |
| Shipping Temperature         | -40 ~ 70°C                   |  |  |
| Operating Humidity           | 10 ~ 80%                     |  |  |
| Storage Humidity             | 5 ~ 90%                      |  |  |
| Shipping Humidity            | 5 ~ 100%                     |  |  |

## **FPS-2112**

| FPS-2112               |                                    |  |  |
|------------------------|------------------------------------|--|--|
| Power Consumption      | 5.5w max.                          |  |  |
| External Power Adapter | 12V DC                             |  |  |
| LEDs                   | 3                                  |  |  |
| USB Port (1.1)         | 1                                  |  |  |
| Parallel Port          | 1 Centronic female DB-25 connector |  |  |
| Ethernet               | 10/100BaseT                        |  |  |
| FCC / CE               | FCC, CE. Class B                   |  |  |

## FCC Statement

This equipment generates, uses, and can radiate radio frequency energy. It has been tested and found to comply with the limits for a Class B digital device, pursuant to Part 15 of the FCC rules. These limits are designed to provide reasonable protection against harmful interference in a domestic environment.

Operation is subject to the following two conditions:

- This device may not cause harmful interference, and
- This device must accept any interference received, including interference that may cause undesired operation.

#### **CE Standards**

This product complies with the 99/5/EEC directives, including the following safety and EMC standards:

EN301489-1/-17 EN60950

### **CE Marking Warning**

This is a Class B product. In a domestic environment this product may cause radio interference in which case the user may be required to take adequate measures.

| Environmental Specifications |                              |  |  |
|------------------------------|------------------------------|--|--|
| Operating Temperature        | $0 \sim 40^{\circ} \text{C}$ |  |  |
| Storage Temperature          | -10 ~ 70°C                   |  |  |
| Shipping Temperature         | -40 ~ 70°C                   |  |  |
| Operating Humidity           | 10 ~ 80%                     |  |  |
| Storage Humidity             | 5 ~ 90%                      |  |  |
| Shipping Humidity            | 5 ~ 100%                     |  |  |

# **Feature Table**

| Specifications         |                                              | FPS-<br>3001TXU   | FPS-<br>3002USB | FPS-2112          |
|------------------------|----------------------------------------------|-------------------|-----------------|-------------------|
| Protocols              | IPX/SPX                                      | ✓                 |                 |                   |
|                        | TCP/IP                                       | ✓                 | ✓               | ✓                 |
|                        | PTP over TCP/IP                              | ✓                 | ✓               | ✓                 |
|                        | PTP over NetBEUI                             | ✓                 | ✓               | ✓                 |
|                        | Apple EtherTalk                              | ✓                 | ✓               | ✓                 |
|                        | SMB over NetBEUI                             | ✓                 | ✓               | ✓                 |
| Network<br>Environment | Win95/98/2000/ME/<br>XP/NT                   | ✓                 | ~               | ✓                 |
|                        | MAC                                          | ✓                 | ✓               | ✓                 |
|                        | UNIX                                         | 1                 | ✓               | ✓                 |
|                        | NetWare NDS &<br>Bindery                     | ✓                 |                 |                   |
| Network                | Ethernet                                     | 10/100BaseT       | 10/100BaseT     | 10/100BaseT       |
| Interface              | Speed                                        | 10/100Mb/Sec      | 10/100Mb/Sec    | 10/100Mb/Sec      |
| Frame Type             | Ethernet II,<br>IEEE802.3,<br>IEEE802.2 SNAP | ✓                 | ~               | ~                 |
| Management             | BiAdmin Utility                              | ✓                 | ✓               | ✓                 |
|                        | HP JetAdmin                                  | ✓                 |                 |                   |
|                        | SNMP Support                                 | ✓                 |                 |                   |
| Special                | Auto-IP                                      | ✓                 | ✓               | ✓                 |
| Features               | Internet Printing<br>(proprietary)           | ✓                 | ✓               | ✓                 |
|                        | IPP (Internet<br>Printing Protocol)          | ✓                 | ✓               | ✓                 |
|                        | Bi-directional<br>Printing                   | ✓                 | ✓               | ✓                 |
| <b>Printer Ports</b>   | Parallel Port(s)                             | 1 (36pin)         |                 | 1                 |
|                        | USB Port(s)                                  |                   | 1               | 1                 |
|                        | Throughput                                   | 650K<br>Bytes/Sec | 650K Bytes/Sec  | 650K<br>Bytes/Sec |
|                        | Logical Ports                                | 3                 | 3               | 6                 |
| Memory                 | Flash ROM                                    | 1M                | 1M              | 512K              |
|                        | RAM                                          | 1M                | 4M              | 1M                |
| Dimensions (L*W*H mm)  |                                              | 80.3*57*24.3      | 230*131.5*25.2  | 122*93.8*30.5     |

Appendix B Windows Server Configuration

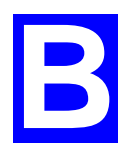

## Windows NT4.0 Server

If using Windows NT 4.0, Microsoft TCP/IP Printing Support must be installed.

- If it is already installed, add a TCP/IP Remote Printer, as described below.
- Otherwise, install TCP/IP printing support, then add a TCP/IP Remote Printer.

## Adding TCP/IP Printing Support

- 1. Go to Start-Settings-Control Panel-Network.
- 2. Click the Service option and ensure that **Microsoft TCP/IP Printing** is enabled. If it is not enabled, select the Add option and enable it as usual.
- 3. If you added services in step 2, reboot the computer for the changes to take affect.

## Adding a TCP/IP Remote Printer

- 1. Go to Start-Settings-Printer and invoke the Add Printer wizard.
- 2. When prompted with "This printer will be managed by..", select **My Computer** and click Next.
- 3. Select Add Port..., then select LPR Port and click New Port.
- 4. In the Name of Address of server providing lpd: Dialog box, enter the LevelOne Printer Server's IP address.
- 5. In the Name of printer or print queue on that server dialog box, enter the appropriate logical printer number (e.g. L1) as previously configured on the LevelOne Printer Server.
- 6. Click OK. When returned to the Printer Ports window, simply select Close and then install your printer driver as usual.
- 7. When prompted whether or not the printer will be shared, select the **Sharing** radio button.
- 8. In the Shared dialog box, enter the shared printer name. (The shared name is how other users will see this printer.) Click OK to save and exit.

Client PCs can now be configured as described in Chapter 4 - Client Configuration.

## Windows 2000/2003 Server

- 1. Start the *Add Printer* Wizard, select *Network Printer*, then click *Next* to browse for the LevelOne Printer Server.
- 2. Locate and double-click the LevelOne Printer Server, select the desired port, and click *Next*.

A message like the following will be displayed:

| Connect                         | to Printer 🛛 🔀                                                                                                    |  |  |
|---------------------------------|----------------------------------------------------------------------------------------------------|--|--|
| ⚠                               | The server on which the 'Print Server Null Driver' printer resides does not have the correct printer driver installed. If you want to install the driver on your local computer, click OK. |  |  |
|                                 | Cancel                                                                                                    |  |  |
| Figure 43: Windows 2000 Message |                                                                                                    |  |  |

| Connect    | to Printer 2                                                                                                    | <       |
|------------|----------------------------------------------------------------------------------------------------|---------|
| <u>!</u> ` | The server for the 'Print Server Null Driver' printer does not have the correct printer driver installed. If you want to search for the proper driver, click OK. Otherwise, click Cancel and contact your network administrator or original equipment manufacturer for the correct printer driver. | 1018-12 |

Figure 44: Windows2003 Message

- 3. Click "OK", and select the correct Manufacturer and Model for this printer.
- 4. Follow the prompts to complete the installation.
- 5. In the *Printers* folder, right-click the new printer, and select *Sharing*.
  - Select "Shared As:" and enter an appropriate name for this printer. Users will see this name when browsing for the printer during installation.
  - If desired, click "Additional Drivers" and install printer drivers for other versions of Windows, such as Windows 98. This will assist users during the installation process.
- 6. Click OK to close this Window. Configuration is now complete.

Client PCs can now be configured as described in Chapter 4 - Client Configuration.

# Appendix C Unix Systems

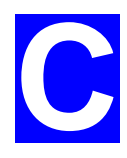

## **Overview**

Your Wireless LevelOne Printer Server supports the LPD Unix printing method, which is supported by all common Unix systems.

You must configure both the Wireless LevelOne Printer Server itself and your Unix system, as described in the following sections.

## LevelOne Printer Server IP Address Configuration

Because it supports dynamic IP Address allocation using DHCP or BOOTP, the LevelOne Printer Server ships with an IP Address of 0.0.0.0. This is NOT a valid IP Address.

Therefore, you must do ONE of the following:

- Check your **DHCP server** (if you have one), and determine the IP Address allocated to the LevelOne Printer Server.
- Configure your **BOOTP Server** (if you have one), to provide an IP address to the LevelOne Printer Server, then restart the LevelOne Printer Server.
- Use a Windows platform and run the **Setup Wizard** or **BiAdmin** utility to allocate a valid IP Address to the LevelOne Printer Server.
- Add an entry to the **arp** table to associate the hardware address of the LevelOne Printer Server with the desired IP address, as follows:

arp -s IP\_Address 00:c0:02:xx:xx:xx

Where:

IP\_Address is the IP Address you wish to assign to the LevelOne Printer Server. 00:c0:02:xx:xx:xx is the hardware address of the LevelOne Printer Server.

Example

arp -s 192.168.0.21 00:c0:02:12:34:56

You should then assign this IP address to the LevelOne Printer Server using your Web Browser, as described in *Chapter 6 - Web-based Management*.

#### Note:

The hardware address of the LevelOne Printer Server is shown on a sticker on the base of the device.

## **Other LevelOne Printer Server Configuration**

The recommended method to configure the LevelOne Printer Server is to use the Web-based interface, as described in *Chapter 6 - Web-based Management*.

- Ensure that the TCP/IP settings are correct for you network.
- The logical printers (e.g. L1) must be configured correctly to match your system.
### LPD Printing

LPD is a built-in printing protocol for most UNIX systems.

Configuration for the most common platforms is described below.

### LPD on IBM AIX 4.15

Before proceeding, ensure that the LevelOne Printer Server has been assigned an IP Address. To setup your AIX system for LPD printing, perform the following steps.

- 1. Add the LevelOne Printer Server to **/etc/hosts.lpd**, using the name you assigned to the LevelOne Printer Server.
- 2. Start the LPD daemon if it is not running, using the following command:

start src -s qdaemon

- 3. Start the system administration tool smit and select Print Spooling.
- 4. Create the required number of queues (one for each logical printer) by selecting:

Add a Print Queue

Remote (Printer attached to Remote Host)

Standard Processing

5. Use the following information:

| Field                                  | Entry                                                                    |
|----------------------------------------|--------------------------------------------------------------------------|
| Name of queue to add                   | Use a single-word queue name, which indicates which printer is attached. |
| Hostname for remote server             | LevelOne Printer Server name as used in /etc/hosts.lpd.                  |
| Name of queue on remote server         | Logical printer number (e.g. L1) to service this queue.                  |
| Type of print spooler on remote server | Use default value. (AIX Version xxx)                                     |

- 6. Ensure that the logical printers are configured in the LevelOne Printer Server.
- 7. Print using the following command:

lp -d printer\_queue file\_name

Where

*printer\_queue* is one of the entries used in *Name of queue to add. file\_name* is the file you wish to print.

### LPD on System V

Before beginning LPD Setup, ensure that an IP Address has been assigned to the LevelOne Printer Server. Keep the following points in mind:

The remote host name is the name of the LevelOne Printer Server.

- The **remote printer name** is the print queue name for the Logical Printer. Logical printers also need to be configured on the LevelOne Printer Server itself.
- If your UNIX asks for the LPD type, be sure to identify the service type as BSD. The LevelOne Printer Server's LPD protocol meets BSD system standards.
- In the sample commands shown, *printer\_name* is the name of the Print Queue serviced by the LevelOne Printer Server, and *Spooler\_directory* is the name of the directory, which is used to spool the print jobs.

#### Procedure

| Action                                           | Sample Command                                |
|--------------------------------------------------|-----------------------------------------------|
| Stop Print Services                              | /usr/lib/lpshut                               |
| Add a System Printer                             | /usr/lib/lpadmin -p printer_name -v /dev/null |
| Restart the Print Services                       | /usr/lib/lpsched                              |
| Enable printing to the new printer device        | enable <i>printer_name</i>                    |
| Start accepting jobs for the new printer device  | accept printer_name                           |
| Create a spooling directory                      | mkdir /usr/spool/Spooler_directory            |
| Make spooling daemon the owner of this directory | chown daemon /usr/spool/Spooler_directory     |
| Create read/write permissions                    | chmod 775 /usr/spool/Spooler_directory        |
| Give permissions to LPD processes.               | chgrp daemon /usr/spool/Spooler_directory     |
| Add remote printer(s)                            | See following section                         |

#### **Adding Remote Printers**

A remote printer is added by inserting the following line in the /etc/printcap file.

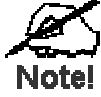

The entry is really one line, but can be entered as shown. Use a TAB character where shown.

```
Printer_name | Remote_Printer_Alias:\
[TAB] :lp=:\
[TAB] :rm=PS_NAME:\
[TAB] :rp=Logical_Printer_name:\
[TAB] :sd=Spooler_directory:\
[TAB] :mx#0:
```

#### Where:

*Printer\_name* is the Print Queue name used to store jobs for the corresponding logical printer.

*PS\_NAME* is the LevelOne Printer Server name defined in /etc/hosts. *Logical\_Printer\_name* is the logical printer name on the LevelOne Printer Server. (e.g. L1) *Spooler\_directory* is the directory you created in Step 6.

Example:

```
Marketing|RP1_PS123456:\
[TAB] :lp=:\
[TAB] :rm=PS_Rm203:\
[TAB] :rp=L1:\
[TAB] :sd=/usr/spool/Marketing:\
[TAB] :mx#0:
```

Repeat this process for each Logical Printer/Print Queue combination that you wish to create.

# LPD on Linux

If using the command line, the procedure is the same as for System V. (above)

On recent Linux distributions, you can use the graphical X-windows interface instead of the command line. The procedure is described below, but may vary according to your version of Linux.

- 1. Start your X-windows shell.
- 2. Select Control Panel, then Printer Configuration.
- 3. Select Add. For the printer type, select Remote Unix (lpd) Queue.
- 4. Use the following data to complete the resulting dialog.

| Field           | Data                                                                                                    |
|-----------------|----------------------------------------------------------------------------------------------------|
| Name            | Enter a name for this printer                                                                                                    |
| Spool Directory | /var/spool/lpd/name_of_printer                                                                                                    |
| File Limit      | 0 (no limit)                                                                                                    |
| Remote Host     | Name or IP Address of LevelOne Printer Server<br>e.g. SC3000014                                                                           |
|                 | Note: host file entry is required to use the name instead of IP Address                                                                   |
| Remote Queue    | Ln                                                                                                    |
|                 | Where <i>n</i> is the Logical Printer number<br>By default, L1 is port 1, and L2 is port 2 if the<br>LevelOne Printer Server has 2 ports. |

5. Save this data, and exit the Printer Configuration. Configuration is now completed, and the printer is now available for use.

## LPD on BSD

Before continuing, ensure that an IP Address has been assigned to the LevelOne Printer Server. Remember the following:

The remote host name is the name of the LevelOne Printer Server.

The remote printer name is the logical printer (e.g. L1) on the LevelOne Printer Server.

If asked for the LPD type, enter the service type as BSD.

In the sample commands shown, *printer\_name* is the Print Queue serviced by the logical printer on the LevelOne Printer Server, and *Spooler\_dir* is the name of the directory, which is used to spool the print jobs.

### Procedure

| Action                                         | Sample Command                      |
|------------------------------------------------|-------------------------------------|
| Create a spooling directory                    | mkdir /usr/spool/Spooler_dir        |
| Set spooling daemon as owner of this directory | chown daemon /usr/spool/Spooler_dir |
| Create read/write permissions                  | chmod 775 /usr/spool/Spooler_dir    |
| Give permissions to LPD processes              | chgrp daemon /usr/spool/Spooler_dir |
| Add remote printer(s)                          | See below                           |
| Start lpc print mechanism                      | lpc start <i>printer_name</i>       |

### **Adding Remote Printers**

A remote printer is added by inserting the following line in the /etc/printcap file.

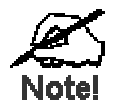

The entry is really one line, but can be entered as shown. Use a TAB character where shown.

```
Printer_name | Remote_Printer_Alias:\
[TAB] :lp=:\
[TAB] :rm=PS_NAME:\
[TAB] :rp=Logical_Printer_name:\
[TAB] :sd=Spooler_directory:\
[TAB] :mx#0:
```

#### Where:

*Printer\_name* is the Print Queue name used to store jobs for the corresponding logical printer.

*PS\_NAME* is the LevelOne Printer Server name defined in /etc/hosts. *Logical\_Printer\_name* is the logical printer name on the LevelOne Printer Server. (e.g. L1) *Spooler\_directory* is the directory you created in Step 6. Example:

```
Marketing|RP1_PS123456:\
[TAB] :lp=:\
[TAB] :rm=PS_Rm203:\
[TAB] :rp=L1:\
[TAB] :sd=/usr/spool/Marketing:\
[TAB] :mx#0:
```

Repeat this process for each Logical Printer/Print Queue combination that you wish to create.

# **Printing using LPD**

For LPD printing instructions, refer to your UNIX manual. The following example is for a BSD system:

lpr -P printer\_name filename

Where:

*printer\_name* is the name of the Print Queue defined on the Unix host. *filename* is the name of the file you wish to print.

Example:

lpr -P Marketing /etc/hosts

In the above example, the /etc/hosts file is sent to the printer queue Marketing. It will then be sent to the logical printer associated with this queue.

# Appendix D NetWare

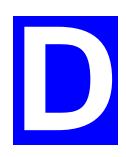

# **NetWare 5**

- The LevelOne Printer Server must be configured as a valid device on your TCP/IP network. This printing method uses LPR over TCP/IP, not the NetWare protocol.
- To use NDPS (Novell Distributed Printing Services), the Novell server must be running Novell NetWare 5, and the PCs (clients) must be running IntranetWare Client V2.2. or later.

The following procedure is designed to enable *Public Access Printing* under NDPS. *Public Access Printing* allows anybody on the network to access the printer.

# **Creating an NDPS Manager Object**

If an NDPS Manager Object already exists, skip this procedure and proceed to *Creating an NDPS Printer Agent*.

- 1. Login to NetWare 5.0 Server as Admin and start the NetWare Administrator program Nwadmn32.exe.
- 2. Select the container on NetWare Administrator where you want the NDPS Manager object to reside. (e.g. TeSupp)
- 3. Select Create Object from the menu bar to view the New Object dialog.
- 4. Select *NDPS Manager* as the object to create. The *Create NDPS Manager Object* window shown below will appear.

| 📴 Create NDPS Manager Object           | ×      |
|----------------------------------------|--------|
| NDPS Manager <u>N</u> ame:             | Create |
| SerMGR                                 | Cancel |
| Resident Server:                       | Help   |
| TECH_50.TeSupp                         |        |
| Database Volume:                       |        |
| TECH_50_SYS.TeSupp                     |        |
| After Creating the NDPS Manager Object |        |
| Define Additional Properties           |        |
| Create Another NDPS Manager Object     |        |

Figure 45: Create NDPS Manager Object

- 5. Type a name in the NDPS Manager Name.(e.g. SerMGR in Figure 1 above)
- 6. Browse the Resident Server and select where you want the NDPS Manager object to be assigned. (e.g. TECH\_50.TeSupp in figure 1 above)
- 7. Browse the Database Volume and select where you want the NDPS Manager database to be assigned. (e.g. TECH\_50\_SYS.TeSupp in figure 1 above)
- 8. Click *Create*. The new NDPS Manager will appear in the main browser window.

To start the NDPS Manager in future, enter the following command at the console: LOAD NDPSM

then select the NDPS Manager object.

To start the NDPS Manager whenever you bring up the server, add a command like the following to your server's AUTOEXEC.NCF file: LOAD NDPSM SerMGR.TeSupp

The last item is the name of the NDPS Manager object you wish to load.

9. After creating an NDPS Manager, you can create NDPS printers by using NetWare Administrator, as explained below.

# **Creating an NDPS Printer Agent**

To create Public Access Printers using the NDPS Manager Object in NetWare Administrator, follow this procedure:

- 1. Start the NDPS Manager object you will be using to control the Printer Agent.
- 2. At the Identification page, click the Printer Agent List.
- 3. Click New to see the Create Printer Agent window, as shown below.

| Printer Agent (PA) Name:                        | OK     |
|-------------------------------------------------|--------|
| SerPrinter                                      | Cancel |
| IDPS Manager Name:                              |        |
| SerMGR.TeSupp                                   |        |
| ateway Types:                                   |        |
| Hewlett-Packard IP/IPX Printer Gateway          |        |
| Novell Printer Gateway<br>Kerey Printer Gateway |        |
| Selow Finiter dateway                           |        |
| Serox Printer Gateway                           |        |

Figure 46: Create Printer Agent

- 4. Enter the desired name for the *Printer Agent (PA) Name*.
- 5. Normally, the *NDPS Manager* will be the NDPS Manger object you are using.
- 6. Select Novell Printer Gateway in the Gateway Type. (see figure2 above)
- 7. Click *OK* and then select the available printer.
- 8. Select *Remote (LPR on IP)* in the *Connection Type*.
- 9. Click Next to see the following Configure Port Handler screen.

| Configure Port Handler for Printer Agent "SerPrinter".                 | × |
|------------------------------------------------------------------------|---|
| Host Address     192 168 0 3                                           |   |
| C Host Name                                                            |   |
| Printer Name                                                           |   |
|                                                                        |   |
| <u>Cancel</u> <u>H</u> elp < <u>B</u> ack <u>M</u> ext> <u>F</u> inish |   |

Figure 47 Configure Port Handler

- 10. In the *Host address IP* field, enter the IP Address previously assigned to the LevelOne Printer Server device.
- 11. In the *Printer Name* field, enter the Logical Port name on the LevelOne Printer Server. (L1 for Port 1, L2 for port 2).
- 12. Click Finish, then select appropriate drivers for Windows 98 etc as required.
- 13. The new Printer Agent will now appear in the Printer Agent List window.

Repeat this procedure for any other ports on the LevelOne Printer Server, or for any other logical printers you wish to use.

Client PCs can now be configured as described in Chapter 4 - Client Configuration.

# NetWare 3 and 4

The FPS-3001TXU LevelOne Printer Server supports the NetWare network protocol, allowing you to use the NetWare "Print Server" and "Remote Printer" modes.

Configuration must be performed using BiAdmin.

In BiAdmin, select the NetWare tab to view a screen like the example below.

| Selected Device: SC7110 | IBB                                       |
|-------------------------|-------------------------------------------|
| Operation Mode          | Frame Type                                |
| Print Server            | <ul><li>✓ 802.2</li><li>✓ 802.3</li></ul> |
| C Remote Printer        | SNAP                                      |
|                         | Ethernet II                               |
|                         | Configure                                 |

Figure 48: NetWare Screen

#### **Operation Mode**

- **Print Server** Select this to use NetWare's Print Server mode.
- **Remote Printer** Select this if the Netprint Print Server is to act as a NetWare Remote Printer.

### Frame Type

Any frame types not used on your LAN may be disabled.

Click *Configure* to continue. You will then see either the **Print Server** screen or the **Remote Printer** screen, depending on the option selected.

## **NetWare Print Server Mode**

| Selected Device:                 | SC7110BB        |                      |                 |
|----------------------------------|-----------------|----------------------|-----------------|
| Device Name:                     | SC7110BB        |                      |                 |
| NDS <u>T</u> ree Name:           |                 |                      | •               |
| Print Server NDS Conte           | ext:            |                      |                 |
| Master file server (Binde        | ery Mode Only): |                      | -               |
| Polling Queue <u>I</u> nterval ( | 1-255): 1       | — Job Notification b | y Connection ID |
| Get Defaults                     | OK              | Cancel               | Help            |

### Figure 49: Print Server Screen

| Device Name                          | Change the name if you wish.                                                                                                    |
|--------------------------------------|----------------------------------------------------------------------------------------------------|
| NDS Tree Name                        | Select the File Server's NDS tree name (root name)                                                                                                    |
| Print Server<br>NDS Context          | Path to the NDS Context. This does not include the Context itself,<br>and each OU should be separated by a period.<br>e.g. department.company.                                 |
| Polling Queue<br>Interval            | Defines how often the LevelOne Printer Server will poll the queues to be serviced.                                                                                             |
| Job Notification<br>by Connection ID | Set to Yes to receive a job notification at only the workstation where the print job originated, No to receive a job notification at all workstations that you have logged on. |

### **NetWare Remote Printer Mode**

| Selected Device:                  | SC7110BB |   |        |  |      |
|-----------------------------------|----------|---|--------|--|------|
| Device Name:                      | SC7110BB |   |        |  |      |
| Novell Printer Server fo          | or P1:   |   |        |  |      |
| Novell Printer Server for P2: N/A |          |   |        |  |      |
| Novell Printer Server for P3: N/A |          |   |        |  |      |
| Novell Printer Server for SP: N/A |          |   |        |  |      |
| Get Defaults                      | ОК       | ] | Cancel |  | Help |

#### Figure 50: Remote Printer Screen

| Device Name                         | Change the name if you wish.                                                                                |
|-------------------------------------|----------------------------------------------------------------------------------------------------|
| Novell Printer<br>Server for P1     | NetWare Netprint Print Server to service the Netprint Print Server's port 1.                                |
| Novell Printer<br>Server for P2, P3 | NetWare Netprint Print Server to service the Netprint Print Server's port 2 (P2) and port 3 (P3) if fitted. |

# **Using BiAdmin with Client 32**

With NetWare Client 32 installed on your PC, BiAdmin's NetWare capabilities are enhanced. As well as configuring the LevelOne Printer Server, you can configure the NetWare Server or Servers.

### Preparation

- 1. Ensure that you are logged into the NetWare server(s) you wish to use. You need to have ADMIN rights so you have permission to create printer objects and queues.
- 2. Start BiAdmin.
- 3. Select a LevelOne Printer Server from the list.
- 4. Click the Configure Icon
- 5. Select the NetWare tab. (If the NetWare tab is not available, the selected LevelOne Printer Server does not support the NetWare protocol.)
- 6. From the resulting screen, shown below, select the operating mode to match your NetWare server, and click *Configure*. The following sections describe the screens for each of these selections.

| Netware Configuration                                                                                                    | ×                                                                                   |
|----------------------------------------------------------------------------------------------------|-------------------------------------------------------------------------------------|
| Selected Device: ADMIN_PS<br>Mode<br>Print Server Mode:<br>© Bindery<br>© NDS<br>Remote Printer Mode :<br>© Bindery<br>© NDS | Frame Type<br>▼ 802. <u>2</u><br>▼ 802.3<br>▼ <u>S</u> NAP<br>▼ <u>E</u> thernet II |
| Configure                                                                                                    | ancel Help                                                                          |

Figure 51: NetWare Mode

# Print Server Mode - Bindery

If Bindery Print Server Mode is selected, the following screen will appear:

| Netware Bindery Print Server Configurat                   | tion                                                            |
|-----------------------------------------------------------|-----------------------------------------------------------------|
| Selected Device:                                          | Admin_PS                                                        |
| Netware <u>P</u> rint Server Name:                        | Admin_PS                                                        |
| Master file server (Bindery M<br>Polling Queue Interval 1 | ode Only): PA411  Job Notification by Connection ID  I Lo O Yes |
| Quickset                                                  | etware Configuration Help                                       |
| Set to <u>D</u> efault                                    | Save to Device Cancel                                           |

Figure 52: Bindery Print Server Mode

| Data                                    |                                                                                                    |
|-----------------------------------------|----------------------------------------------------------------------------------------------------|
| Print Server Name                       | Change the name of the selected LevelOne Printer Server if you wish. (This field is also on the <i>Configuration-System</i> menu.)                                             |
| Master File Server                      | Name of the LevelOne Printer Server's master file server<br>(NetWare server). Select from the drop-down list.                                                                  |
| Polling Queue<br>Interval               | Defines how often the LevelOne Printer Server will poll the queues to be serviced. The default is 1 second.                                                                    |
| Job Notification<br>by<br>Connection ID | Set to Yes to receive a job notification at only the workstation where the print job originated, No to receive a job notification at all workstations that you have logged on. |
| Buttons                                 |                                                                                                    |
| Quickset                                | This option will configure the NetWare server using default values. See below for details.                                                                                     |
| NetWare<br>Configuration                | Use this to configure the NetWare server. See below for details.<br>See the following section for details                                                                      |
| Help                                    | View context-sensitive help.                                                                                                    |
| Set to Default                          | Replace the on-screen values with the default values. These are<br>NOT saved until you click <i>Save to Device</i> . (No changes are<br>made to the NetWare server.)           |
| Save to Device                          | Save any changes you have made to the LevelOne Printer Server                                                                                                    |
| Cancel                                  | Ignore any changes made since the last <i>Save</i> operation; close the window.                                                                                                |

# **Quickset Button (Bindery)**

The *Quickset* button on the previous screen will configure the NetWare server using default values derived from the default name, as shown on the following example.

| Bindery Quickset          | ×                         |
|---------------------------|---------------------------|
| Print Server : SCC42230   |                           |
| P1                        | P3                        |
| Printer : SCC42230_BIN_P1 | Printer : SCC42230_BIN_P3 |
| Queue : SCC42230_BIN_Q1   | Queue : SCC42230_BIN_Q3   |
| _P2                       | _\$P                      |
| Printer : SCC42230_BIN_P2 | Printer : N/A             |
| Queue : SCC42230_BIN_Q2   | Queue : N/A               |
| Setup Cancel He           | hp                        |

Figure 53: Bindery Quickset

This screen displays the name the selected LevelOne Printer Server, and the following information for each port:

Printer - the NetWare printer object which will be created on the current server.

**Queue** - the NetWare queue associated with the Printer Object. This queue will be serviced by the current LevelOne Printer Server, with print jobs being sent to the port shown.

Change the default values if you wish, then click *Setup* to create these objects on the NetWare server.

# **NetWare Configuration Button (Bindery)**

Clicking the *NetWare Configuration* button will reveal one of the following screens, depending on the number of servers:

### If you have multiple File Servers:

| Serviced File Server      | ×                                      |
|---------------------------|----------------------------------------|
| PrintServer : ADMIN_PS    |                                        |
| Master Fileserver : PA500 |                                        |
| Serviced Fileserver       | FileServer Login with supervisor right |
| <<                        | PA312                                  |
|                           |                                        |
|                           |                                        |
|                           | • • •                                  |
|                           |                                        |
| Next Back Help            |                                        |

Figure 54: Assigning Additional File Servers

• This screen allows you to set the LevelOne Printer Server to service additional file servers. Normally, the LevelOne Printer Server will service only the *Master File Server*.

- The right column lists any available servers. Note that to be available, you must be logged into the Server with Supervisor rights.
- Use the "<<" and ">>" buttons to move file servers to and from the *Serviced Fileserver* list on the left.
- When completed, click *Next*. This will create a NetWare Print Server object on the *Serviced Fileserver* if it does not yet exist. The NetWare Print Server will have the same name as the NetWare Print Server on the *Master File Server*.
- After clicking *Next*, you will see the screen below.

### If you have a single File Server:

Clicking the *NetWare Configuration* button will reveal the following screen:

| Bindery Print Server Configuration |          |
|------------------------------------|----------|
| ADMIN                              |          |
| FileServer PA312                   |          |
| Printer                            | Operator |
| User                               | Password |
| Close                              | Help     |

Figure 55: Configure NetWare Server (Bindery PS mode)

- The NetWare Print Server name is shown at the top of the screen. If more than 1 NetWare server is used, this name is the same on every NetWare server.
- The options available are :

| File Server | This drop-down list will be operational only if you have assigned more<br>than 1 file server to be serviced by the LevelOne Printer Server.                                                                                                    |
|-------------|----------------------------------------------------------------------------------------------------|
| Printer     | Create Printer Objects, assign Print Queues, and assign users to Print Queues (Required). See the following section for details.                                                                                                    |
| Operator    | Assign Operators to the NetWare Print Server object. (Optional)<br>These operators will then have permission to manage the NetWare Print<br>Server object. The screen is identical to <i>Figure 59: Assign Operator to</i><br><i>Queue (Bindery)</i> . |
| User        | Assign Users to the NetWare Print Server object. (Optional)<br>These users will then be able to view the status of the NetWare Print<br>Server object. The screen is identical to <i>Figure 58: Assign Users to</i><br><i>Queue (Bindery)</i> .        |
| Password    | Change the login password used by the LevelOne Printer Server when it connects to the NetWare server. By default, there is no password. See <i>Password</i> for details.                                                                               |

## "Printer" Button

- 1. After selecting the *Printer* button on the screen above, the NetWare printer objects (1 for each port on the LevelOne Printer Server) will be created if they do not yet exist.
- 2. The next screen (shown below) allows you to select the desired port on the LevelOne Printer Server. This also selects the printer object. You can NOT change the printer object associated with the port.

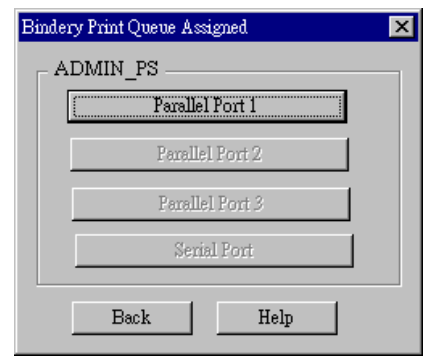

Figure 56: Select Printer Port (Bindery)

3. After selecting the desired port, you will see a screen like the following example, which allows you to assign printer queues to the printer object.

# **Assigning Printer Queues (Required)**

This screen will be displayed when a port button is clicked on the previous screen.

Use this screen to assign queue(s) to the printer object associated with the selected port.

| Print Queues Assign         | ×                  |
|-----------------------------|--------------------|
| Printer : 3P_BIN_P1         |                    |
| Service Queues              | Available Queues ▲ |
| Users Operators Information | New Queue          |
| Back Help                   |                    |

Figure 57: Assign Queues (Bindery)

This screen displays the name of the NetWare Printer on the top of the screen.

Queues serviced by this NetWare printer are listed on the left, and other queues on the right.

- Create a new queue by clicking *New Queue*. Enter the name in the dialog.
- Assign an existing queue by selecting a queue on the right, and clicking the "<<" button.
- Stop servicing a queue by selecting it from the list on the left, and clicking the ">>" button.
- When a Queue on the left is selected, the *Users, Operators,* and *Information* buttons become available.

# To Assign Users to Queues (Required)

Select the queue, then click *Users* on the screen above to see the following screen. The current queue name is shown on the top of the screen.

| Qu | eue Users Assign  |         |    |                   | × |
|----|-------------------|---------|----|-------------------|---|
| Г  | Queue : AUG707_Q1 |         |    |                   | 1 |
|    | Assigned Users    |         |    | Available Users 🔺 |   |
|    | EVERYONE          | [GROUP] | << | 🚨 SUPERVISOR      |   |
|    |                   |         | >> | 🚨 ADMIN 📃         |   |
|    |                   |         |    | 🚨 MORRIS 📃        |   |
|    | •                 |         |    |                   |   |
|    | Back              | Help    |    |                   |   |

Figure 58: Assign Users to Queue (Bindery)

- Assign a user or group by selecting them on the right, and clicking the "<<" button.
- Remove an assignment by selecting the user or group from the list on the left, and clicking the ">>" button.

### To assign operators to Queues (Optional)

Select Operators from Figure 57: Assign Queues to view the following screen.

| Queue | e Operators Assign<br>ueue : AUG707_Q1 |      |        |    | ×                  |
|-------|----------------------------------------|------|--------|----|--------------------|
| LE    | Assigned Operator                      |      |        |    | Available Operator |
|       | . SUPERVISOR                           |      | [USER] | << | 🚨 ADMIN            |
|       |                                        |      |        | >> | 🚨 STEVEN           |
|       |                                        |      |        |    | 🚨 AUGUST           |
|       | •                                      |      |        |    |                    |
|       | Back                                   | Help |        |    |                    |

Figure 59: Assign Operator to Queue (Bindery)

- Assign an operator by selecting them on the right, and clicking the "<<" button.
- Remove an assignment by selecting the operator from the list on the left, and clicking the ">>" button.

# Password

Clicking the *Password* button on the screen shown in *Figure 55: Configure NetWare Server* (*Bindery PS mode*), allows you to simultaneously change the NetWare password for the *Master File Server*, and the NetWare login password stored in the LevelOne Printer Server. (The LevelOne Printer Server must be able to login to the NetWare server.)

You will see a screen like the example below.

| Chang             | e password                              |                    | ×    |
|-------------------|-----------------------------------------|--------------------|------|
| Old<br>Nev<br>Ret | password<br>w password<br>type password | *******<br>******* |      |
|                   | OK                                      | Cancel             | Help |

Figure 60: NetWare Password (Bindery PS Mode)

- Enter the old (NetWare) password, and enter the new password in both fields provided.
- If the printer object has been created by BiAdmin, the *Old Password* will be blank. In that case, leave this field empty.
- The new password will be saved both on the NetWare server and the LevelOne Printer Server.

# Print Server Mode - NDS

If Print Server - NDS Mode was chosen, the following screen will appear.

| Netware NDS Print Server Configuration |                                | x    |
|----------------------------------------|--------------------------------|------|
| Selected Device: ADMIN                 |                                |      |
| Netware <u>P</u> rint Server Name:     | ADMIN                          |      |
| NDS Iree Name:                         | MANILA                         |      |
| Print Server NDS <u>C</u> ontext:      | MANILA Browse                  |      |
| Polling Queue Interval (1–255)         | Job Notification by Connection | ID — |
| Quickset                               | Netware Configuration Cancel   |      |
| Set to <u>D</u> efault                 | Save to Device Help            |      |

Figure 61: NDS Print Server Mode

| Data                                 |                                                                                                    |  |
|--------------------------------------|----------------------------------------------------------------------------------------------------|--|
| Print Server<br>Name                 | Change the name of the selected LevelOne Printer Server if you wish. (This field is also on the <i>Configuration-System</i> menu.)                                                    |  |
| NDS Tree Name                        | Select the File Server's NDS tree name (root name)                                                                                                    |  |
| Print Server<br>NDS Context          | Select <i>Browse</i> to view the NDS tree and select the appropriate Context.                                                                                                    |  |
| Polling Queue<br>Interval            | Defines how often the LevelOne Printer Server will poll the queues to be serviced.                                                                                                    |  |
| Job Notification<br>by Connection ID | Set to Yes to receive a job notification at only the workstation where the print job originated, <i>No</i> to receive a job notification at all workstations that you have logged on. |  |
| Buttons                              |                                                                                                    |  |
| NetWare<br>Configuration             | Use this to configure the NetWare server. See the following section for details.                                                                                                    |  |
| Quickset                             | This option will configure the NetWare server using default values.<br>See below for details.                                                                                         |  |
| Help                                 | View context-sensitive help.                                                                                                    |  |
| Set to Default                       | Replace the on-screen values with the default values. These are<br>NOT saved until you click <i>Save to Device</i> . (No changes are made to<br>the NetWare server.)                  |  |
| Save to Device                       | Save any changes you have made to the LevelOne Printer Server                                                                                                    |  |
| Cancel                               | Ignore any changes made since the last <i>Save</i> operation; close the window.                                                                                                    |  |

# **Quickset Button (NDS)**

The *Quickset* button on the screen above will configure the NetWare server with default values based on the default name of the LevelOne Printer Server.

You will see a screen like the following example.

| NDS Quickset              | ×                         |
|---------------------------|---------------------------|
| Print Server : SCC42230   |                           |
| P1                        | _P3                       |
| Printer : SCC42230_NDS_P1 | Printer : SCC42230_NDS_P3 |
| Queue : SCC42230_NDS_Q1   | Queue : SCC42230_NDS_Q3   |
| -P2                       | _SP                       |
| Printer : SCC42230_NDS_P2 | Printer : N/A             |
| Queue : SCC42230_NDS_Q2   | Queue : N/A               |
| Setup Cancel H            | elp                       |

Figure 62: NDS Quickset

Change the default values if you wish, then click *Setup* to create these objects on the NetWare server.

The configuration data will be saved to the NetWare server and the LevelOne Printer Server.

### **NetWare Configuration Button (NDS)**

Clicking this button will reveal the following screen.

| NDS Print Server Configuration |          |   |
|--------------------------------|----------|---|
| _ 230_NDS                      |          |   |
| Printer                        | Operator |   |
| User                           | Password |   |
|                                |          |   |
| Close                          | Help     | J |

Figure 63: NetWare Configuration (NDS PS mode)

The NetWare Print Server name is shown at the top of the screen.

The options available are:

- **Printer** Create Printer Objects, assign Printer Queues, and assign users to Queues (Required). See the following section for details.
- **Operator** Assign Operators to the NetWare Print Server object. (Optional) These operators will then have permission to manage the NetWare Print Server object. The screen is identical to *Figure 67: Assign Operators to Queue (NDS PS mode)* **Note:** Operator assignment has no effect on the LevelOne Printer Server. This facility is provided only for the convenience of NetWare administrators.
- User Assign Users to the NetWare Print Server object. (Optional) These users will then be able to view the status of the NetWare Print Server object. This is optional; printing requires only that users be assigned to queues, not to the NetWare Print Server. The screen for assigning users to a NetWare Print Server is identical to *Figure 66: Assign Users to Queue (NDS PS mode)*

• **Password** - Change the login password used by the LevelOne Printer Server when it connects to the NetWare server. By default, there is no password. See *Password (NDS)* for details.

### **Printer button**

- 1. After selecting *Printer* above, the NetWare printer objects (1 for each port on the LevelOne Printer Server) will be created if they do not yet exist.
- 2. The next screen (shown below) allows you to select the desired port on the LevelOne Printer Server. This also selects the printer object. You can NOT change the printer object associated with the port.

| NDS Print Queue Assigned |  |  |
|--------------------------|--|--|
| _ 230_NDS                |  |  |
| Parallel Port 1          |  |  |
| Parallel Port 2          |  |  |
| Parallel Port 3          |  |  |
| Serial Port              |  |  |
| Back Help                |  |  |

Figure 64: Select Printer Port (NDS)

3. After clicking on the button for the desired port, you will see a screen like the following example. Use this screen to assign queue(s) to the printer object associated with the selected port.

# **Assigning Printer Queues (Required)**

| Print Queues Assign                                                              | ×                                                                                                    |  |  |
|----------------------------------------------------------------------------------|----------------------------------------------------------------------------------------------------|--|--|
| Printer : 230_NDS_P1<br>Context : MANILAChange Context                           |                                                                                                    |  |  |
| Service Queues loaction           PA500 Backup Queue         MANILA           >> | Available Queues         ▲           ▲         Dpm745 Q1           ▲         DPM698_Q1           ▲         Aug707 Q1 |  |  |
|                                                                                  |                                                                                                    |  |  |
| Users Operators Information                                                      | New Queue                                                                                                    |  |  |
| Back Help                                                                        |                                                                                                    |  |  |

Figure 65: Assign Queues (NDS PS mode)

This screen displays the current NetWare Printer Object at the top of the screen.

Queues serviced by the current Printer Object are listed on the left, and other queues (in the current context) on the right.

- Use the *Change Context* button to change the current context. The *Available Queues* list on the right will then change to show the queues available in that context.
- Create a new queue by clicking *New Queue*. Enter the new name, and select the desired context.
- Assign an existing queue by selecting a queue on the right, and clicking the "<<" button.

- Stop servicing a queue by selecting it from the list on the left, and clicking the ">>" button.
- When a Queue on the left is selected, the *Users, Operators,* and *Information* buttons become available.

### To Assign Users to Queues (Required)

Select on queue on the screen above, then click Users to see the following screen.

| Queue Users Assign<br>Queue : PA500 Backup Quet | ue      |          |                 | ×  |
|-------------------------------------------------|---------|----------|-----------------|----|
| Context : PALAB                                 | Cha     | nge Cont | ext             |    |
| Assigned Users                                  |         |          | Available Users |    |
| 🚨 Admin                                         | [USER]  | <<       | 🚨 steven        | ហ្ |
| 🌉 Everyone                                      | [GROUP] | >>       | 🚨 august        | ហ  |
|                                                 |         |          | 🚨 morris        | ហ  |
| •                                               | •       |          | •               | F  |
| Back Help                                       | )       |          |                 |    |

Figure 66: Assign Users to Queue (NDS PS mode)

The screen allows you to assign users to the current queue. The current queue is displayed on the top of the screen.

- Use the *Change Context* button to change the current context. The *Available Users* list on the right will then change to show the users available in that context.
- Assign a user or group by selecting them on the right, and clicking the "<<" button.
- Remove an assignment by selecting the user or group from the list on the left, and clicking the ">>" button.

**Note**: If you select *User* from *Figure 63: NetWare Configuration (NDS PS mode)*, you will see a similar screen, which allows you to assign users to the Printer Object, rather than the Printer Queue.

### To assign operators to the Print Queue (Optional)

To assign Operators to the selected queue, select *Operators* from *Figure 65: Assign Queues* (*NDS PS mode*). This step is optional; operator assignment has no effect on operation of the LevelOne Printer Server.

| Queue Operators Assign     |          |        | ×                  |
|----------------------------|----------|--------|--------------------|
| Queue : PA500 Backup Queue | Cherry C | `++    | 1                  |
| Context : MARILA           | Change C | .omext |                    |
| Assigned Operator          |          |        | Available Operator |
| 🚨 admin                    | [USER]   | <<     | 🚨 steven           |
|                            |          | >>     | 🚨 august           |
|                            |          |        | 🚨 flash 🗨          |
| •                          | ►        |        |                    |
|                            |          |        |                    |
| Back Help                  |          |        |                    |

Figure 67: Assign Operators to Queue (NDS PS mode)

The current Queue and Context are displayed at the top of the screen.

- Use the *Change Context* button to change the current context. The *Available Operators* list on the right will then change to show the queues available in that context.
- Assign an operator by selecting them on the right, and clicking the "<<" button.
- Remove an assignment by selecting the operator from the list on the left, and clicking the ">>" button.

### Password (NDS)

Clicking the *Password* button on the screen shown in *Figure 63: NetWare Configuration* (*NDS PS mode*)allows you to simultaneously change the NetWare password for the *Master File Server*, and the NetWare login password stored in the LevelOne Printer Server. (The LevelOne Printer Server must be able to login to the NetWare server.)

You will see a screen like the example below.

| Change password                 | ×           |
|---------------------------------|-------------|
| Old password                    |             |
| New password<br>Retype password | ******      |
| OK                              | Cancel Help |

Figure 68: NetWare Password (NDS PS Mode)

- Enter the old (NetWare) password, and enter the new password in both fields provided.
- If the printer object has been created by BiAdmin, the *Old Password* will be blank. In that case, leave this field empty.
- The new password will be saved both on the NetWare server and the LevelOne Printer Server.

Free Manuals Download Website <u>http://myh66.com</u> <u>http://usermanuals.us</u> <u>http://www.somanuals.com</u> <u>http://www.4manuals.cc</u> <u>http://www.4manuals.cc</u> <u>http://www.4manuals.cc</u> <u>http://www.4manuals.com</u> <u>http://www.404manual.com</u> <u>http://www.luxmanual.com</u> <u>http://aubethermostatmanual.com</u> Golf course search by state

http://golfingnear.com Email search by domain

http://emailbydomain.com Auto manuals search

http://auto.somanuals.com TV manuals search

http://tv.somanuals.com